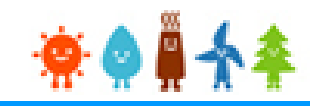

システム操作概要

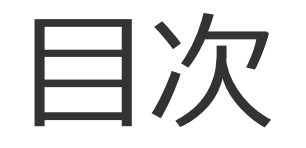

# I. FIT電子申請システムへの登録について

# Ⅱ.入札システムへの登録について

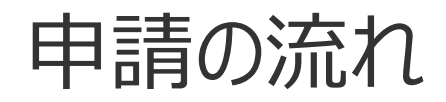

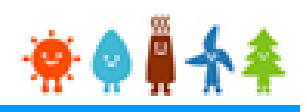

# 申請は必ず以下の順番で行ってください (FIT電子申請システムへの登録がないと、入札への参加ができ ません)

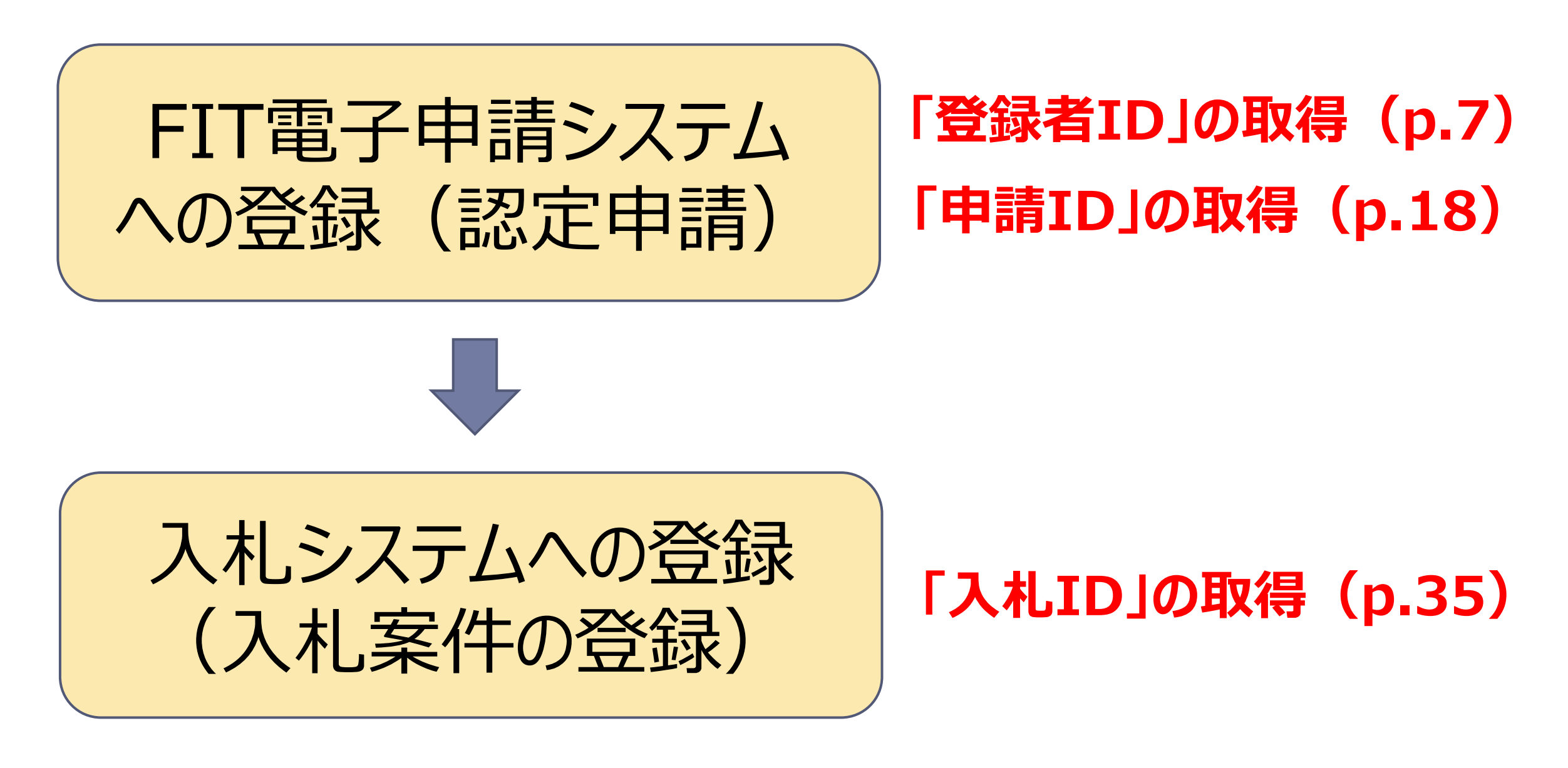

# I. FIT電子申請システムへの登録について

### FIT電子申請システムでの新規認定申請までの手順

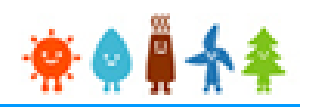

- 1. ユーザ登録(登録者用ログインIDの取得)
- 2. 事業計画認定申請登録
- 3. 事業計画認定申請書出力
- 4. 事業計画認定申請データ提出
- 5. 事業計画認定申請書等郵送

### 1-1.ユーザの新規登録

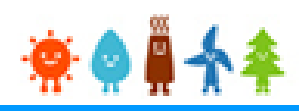

#### 再生可能エネルギー電子申請ホームページ

#### にアクセスし、「新規登録」から[ユーザ]の登録をします

<u>※対応ブラウザ: Microsoft Edge、Internet Explorer 11、Google Chrome、Firefox、Safari</u>

### ログイン方法

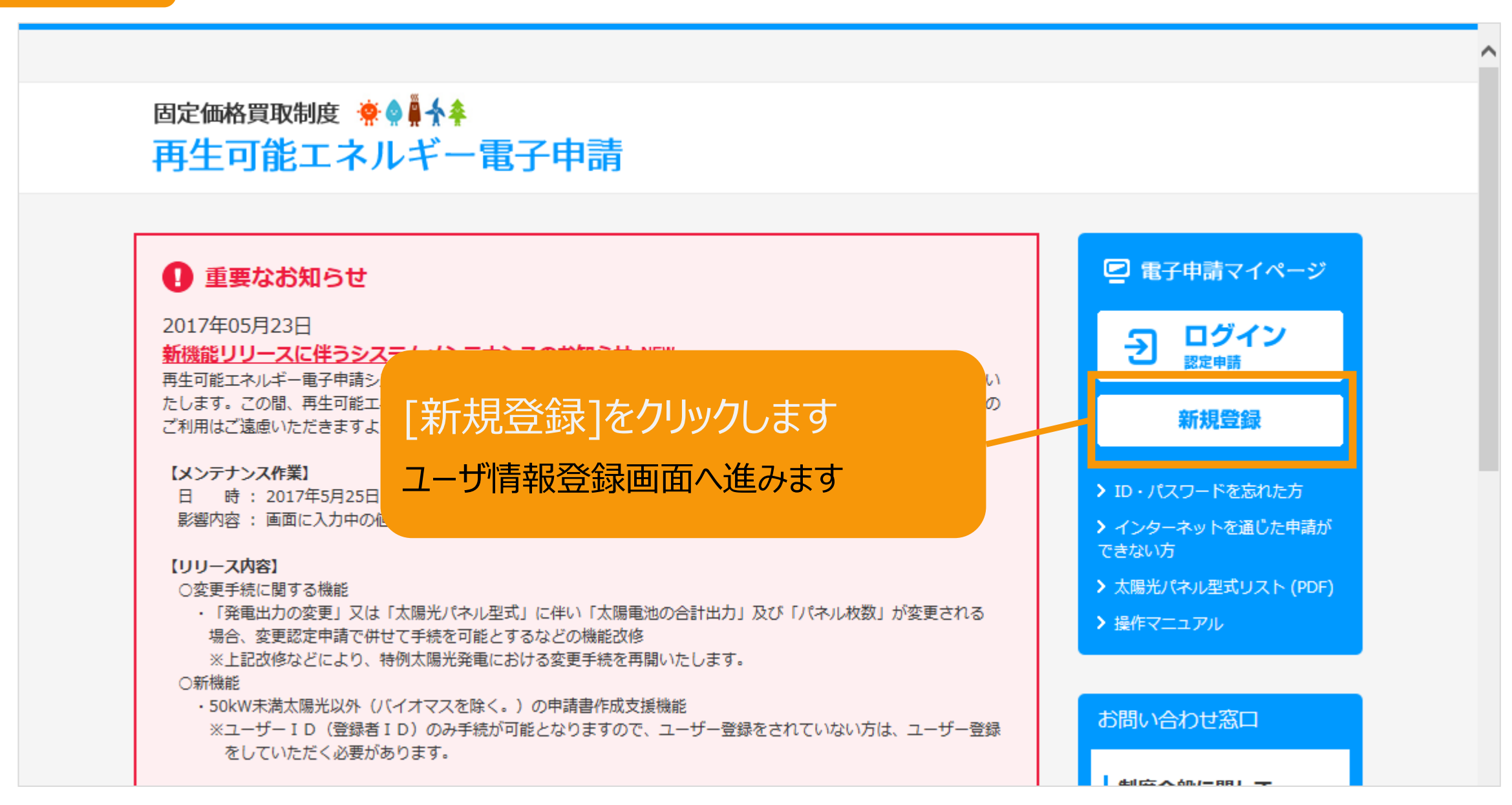

## 1-2.ユーザ情報登録

#### 申請を行う方[ユーザ]の情報を登録します

#### ユーザ情報登録

再生可能エネルギーの申請を行う方(工務店などの方又は設備の保有者本人)の情報を入力してください。 出力50kW未満の太陽電池発電設備は、電気事業法上は小出力発電設備となり、「一般用電気工作物」になります。 設置の工事にあたっては、電気工事士法に基 づき電気工事士(第一種又は第二種)が作業を行う必要がありますのでご注意下さい。 詳しくは<u>ごちら</u>をご覧下さい。

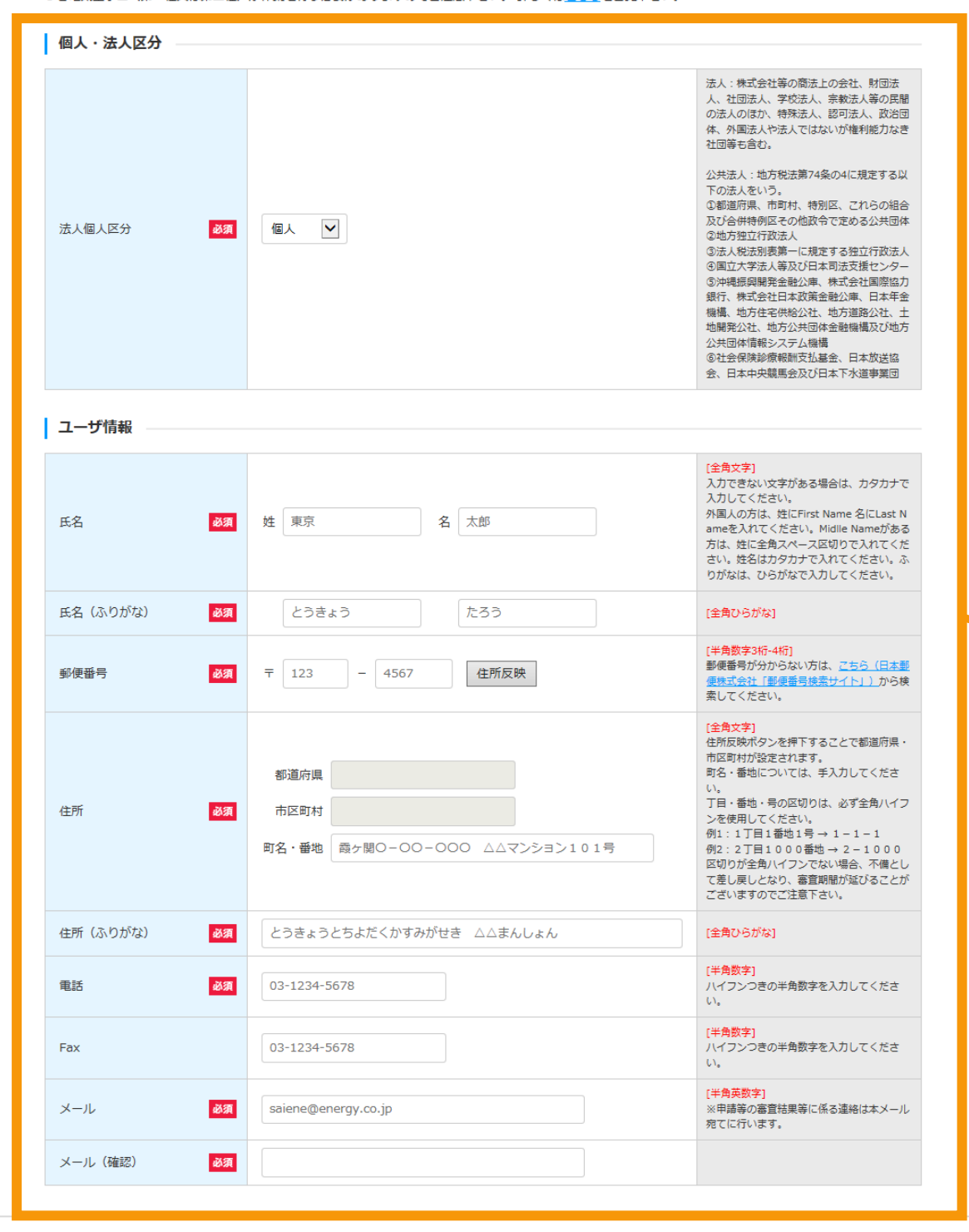

入力画面全体画像 ※必須項目はすべて入力します こちらはサンプル画面です

### 1-3.ユーザ情報内容の確認・登録

#### ユーザ情報内容を確認し、登録を行います

| ユーザ情報登録         |                                                                                                    | 入力内容に誤りがないかどうか確認します                                               |  |  |  |  |
|-----------------|----------------------------------------------------------------------------------------------------|-------------------------------------------------------------------|--|--|--|--|
| 個人・法人区分         |                                                                                                    | こちらはサンプル画面です                                                      |  |  |  |  |
| 法人個人区分          | 個人                                                                                                    |                                                                   |  |  |  |  |
| ユーザ情報           |                                                                                                    |                                                                   |  |  |  |  |
| 氏名              | 東京 太郎                                                                                                    |                                                                   |  |  |  |  |
| 氏名 (ふりがな)       | とうきょう たろう                                                                                                    |                                                                   |  |  |  |  |
| 郵便番号            | 〒100-0013                                                                                                    |                                                                   |  |  |  |  |
| 住所              | 東京都千代田区霞が関1-3-1                                                                                                    |                                                                   |  |  |  |  |
| 住所(ふりがな)        | とうきょうとちよだくかすみがせき                                                                                                    |                                                                   |  |  |  |  |
| 電話              | 03-1234-5678                                                                                                    |                                                                   |  |  |  |  |
| Fax             | 03-1234-5678                                                                                                    |                                                                   |  |  |  |  |
| メール             | saiene@energy.co.jp                                                                                                    |                                                                   |  |  |  |  |
|                 | ● 修正 登録→ 経済産業省 資源エネルギー庁 Copyright (C) Agency for Natural Resources and Energy All rig                                               | ※誤りがない場合は「登録」、修正する場合は「修正」<br>ボタンを押します<br>「登録」ボタンを押すと、確認メールが送信されます |  |  |  |  |
| ユーザ情報登録完了       |                                                                                                    |                                                                   |  |  |  |  |
| ご登録頂いたメー,<br>届: | ユーザ登録が完了しました!<br>ルアドレス宛に、ログインパスワード設定用のURLを記載したメールを送信いたします。<br>きましたら、URLにアクセスし、パスワードの設定をお願いいたします。<br>※パスワードは、マイページにていつでも変更することができます。 |                                                                   |  |  |  |  |
|                 | 経済産業省 資源エネルギー庁 Copyright (C) Agency for Natural Resources and Energy All                                                            | Il rights reserved.                                               |  |  |  |  |

## 🔅 🌢 🖗 🐥

1-4.登録確認メール受信

### 「登録者ID」の取得

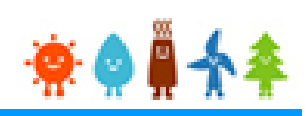

#### 受信したメールを確認します

※ユーザ名が表記されていますので、忘れずに控えます。

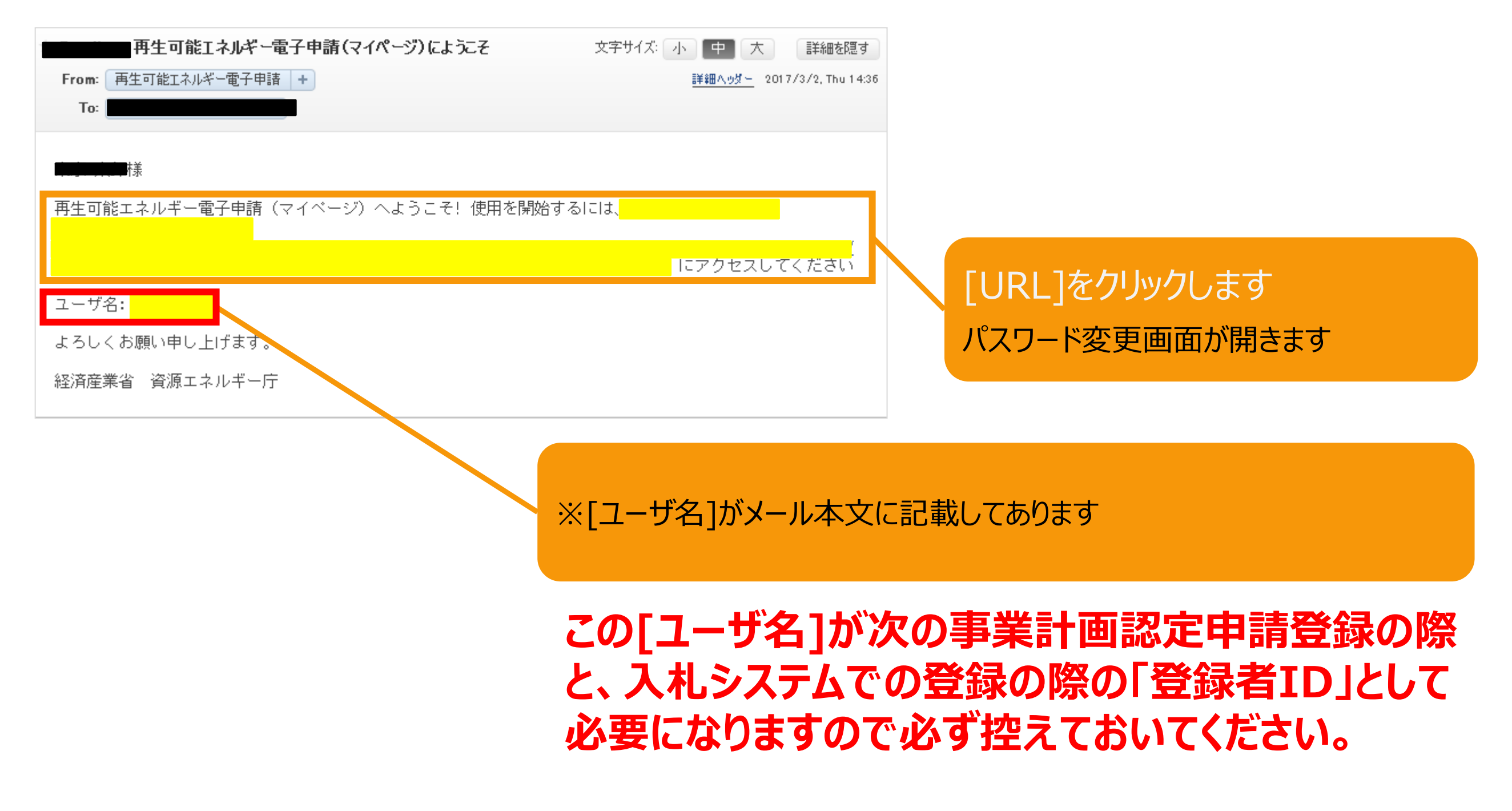

1-5.パスワード変更

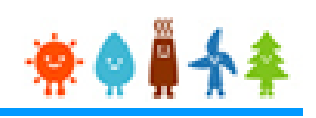

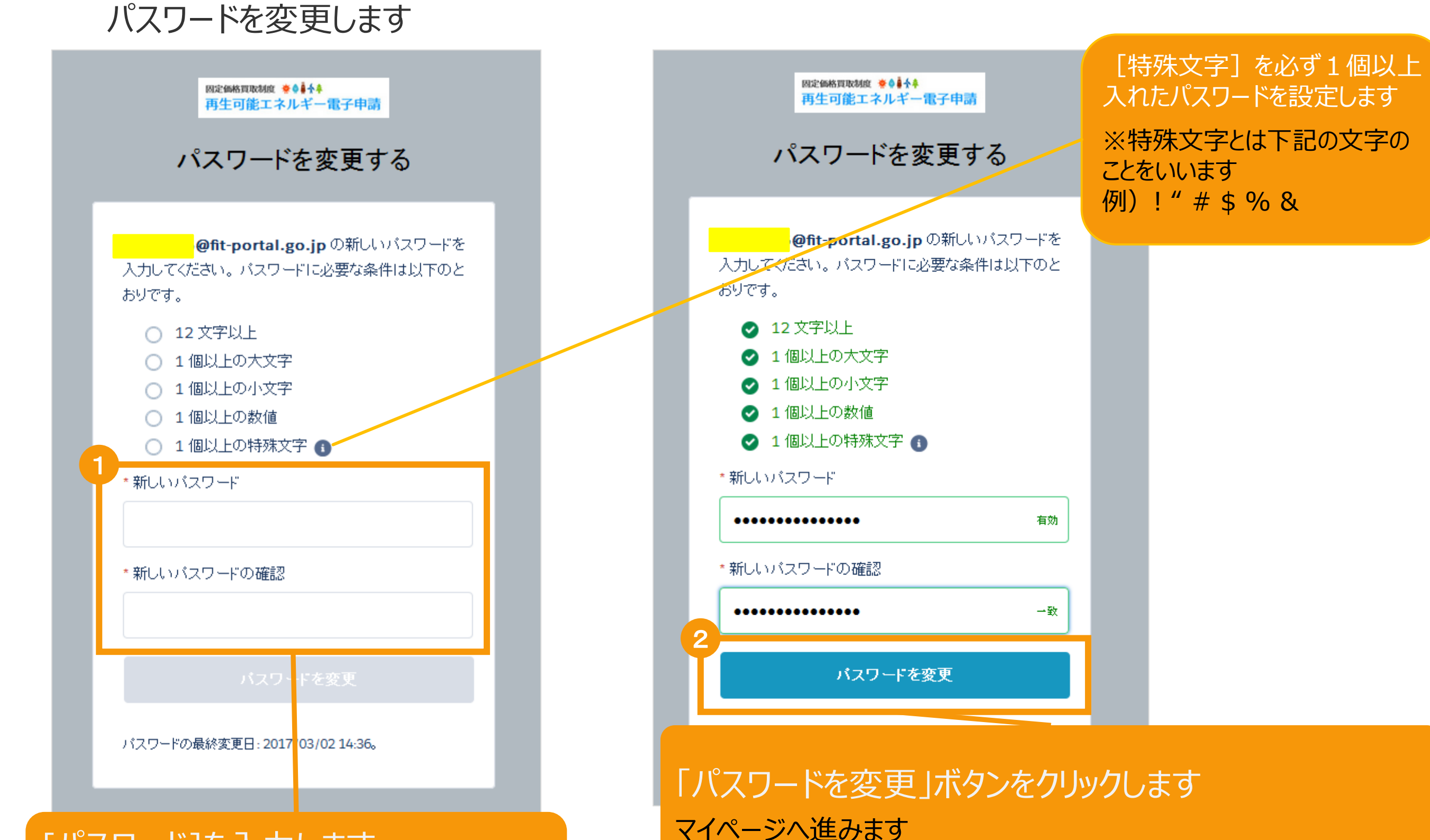

#### [パスワード]を入力します ※要件を満たすようにパスワードを入力します

※登録したパスワードは忘れないように記録します

1-6.マイページ

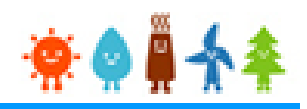

マイページが表示され、[ユーザ]登録が完了となります。引き続き、認定申請等手続きへ進みます。

| 再生可能エネルギー電子                                                                             | 再生可能エネルギー電子申請 👾 🆓 🖣 🛧 🌲                |                                                                                                    |                            |                               |                         |  |  |
|-----------------------------------------------------------------------------------------|----------------------------------------|----------------------------------------------------------------------------------------------------|----------------------------|-------------------------------|-------------------------|--|--|
| 🖻 マイページ                                                                                 | 認定設備                                   | 認定申請                                                                                                    | 定期報告                       | ユーザ情報                         | システムに関する<br>問い合わせ       |  |  |
| メニュー                                                                                    |                                        |                                                                                                    |                            |                               |                         |  |  |
| 認定申請入力                                                                                  | <ul><li>詳細情報</li><li>※左記&gt;</li></ul> | Bは、「 <u>認定申請一覧</u> 」<br><ニューの「認定申請−                                                                                 | 画面にて検索を行うさ<br>-覧」のリンクをクリッ  | ことで確認できます。<br>ハクすることにより       |                         |  |  |
| 認定申請一覧                                                                                  |                                        | 「認定申請一覧」画面に遷移できます。<br>※各申請状態の詳細は以下の一覧表をご確認ください。<br><u>申請状態一覧.pdf</u>                                                |                            |                               |                         |  |  |
| 認定設備一覧                                                                                  | · 中胡<br>· 申請状                          |                                                                                                    |                            |                               |                         |  |  |
| みなし認定設備一覧<br>28年度までに認定を受けた<br>方は初めにこちらより移行<br>手続を行ってください。<br>(設備 I Dが「F」で始ま<br>る設備を除く。) | 各変更<br>以下の<br>> <u>各変更</u>             | 各変更手続きによって、変更可能な申請項目が異なりますので、ご注意ください。<br>以下の一覧表をご確認頂き、変更する内容に応じた変更手続きを行ってください。<br><mark>各変更手続きの変更対象項目一覧表.pdf</mark> |                            |                               |                         |  |  |
|                                                                                         |                                        | 経済産業省 資源エネルキ                                                                                                    | ドー庁 Copyright (C) Agency f | or Natural Resources and Ener | gy All rights reserved. |  |  |

### 2-1.認定申請登録

#### マイページにログインしている状態で操作を行います

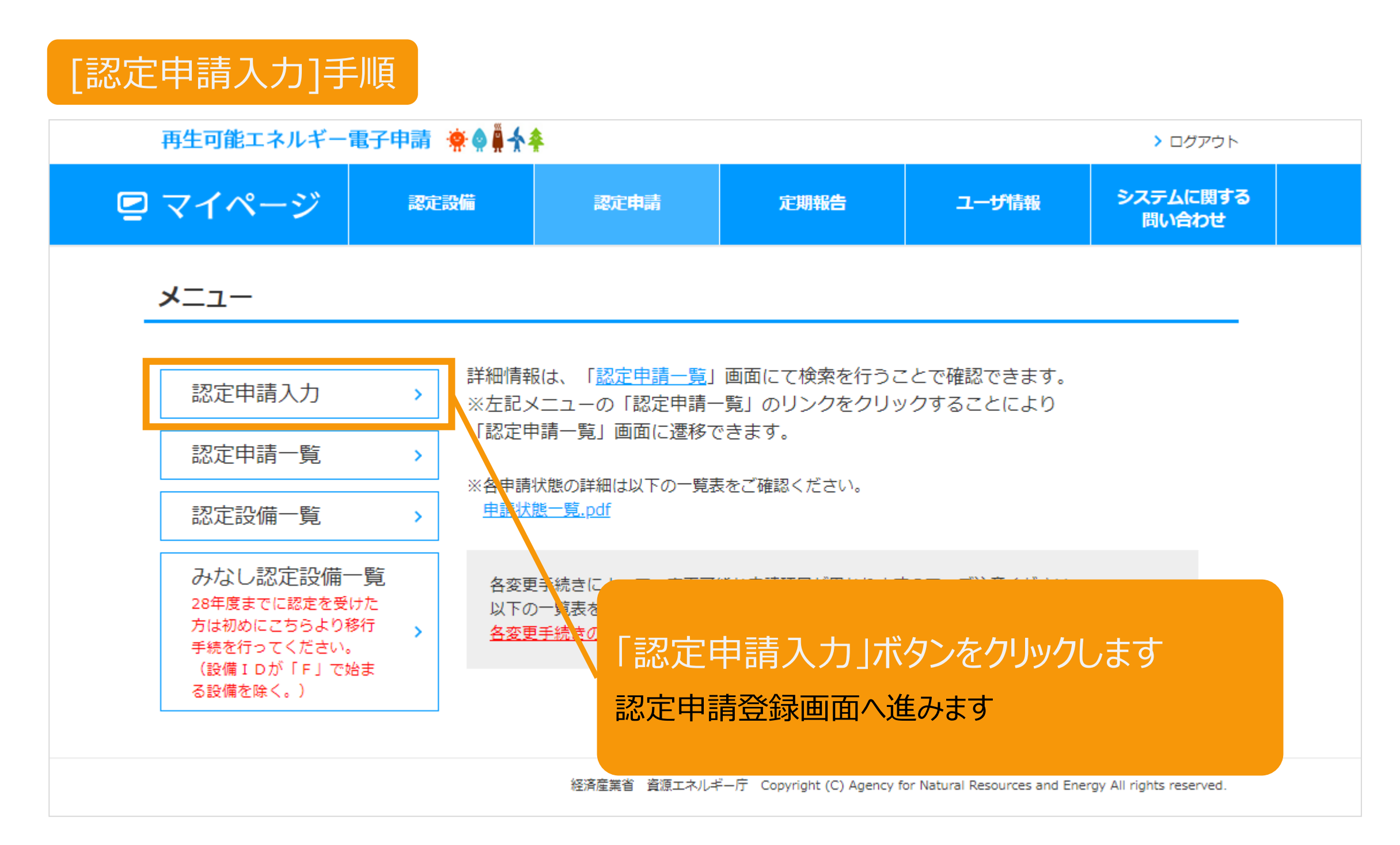

#### [発電設備区分]を選択します(入札対象は「50kW以上」を選択します)

| 再生可能エネルギー                 | 電子申請 🜸 🌒 🗍           | <b></b>             |                   |                                                                                          | > ログアウト                                                             |
|---------------------------|----------------------|---------------------|-------------------|------------------------------------------------------------------------------------------|---------------------------------------------------------------------|
| マイページ                     | 認定設備                 | 認定申請                | 定期報告              | ユーザ情報                                                                                    | システムに関する<br>問い合わせ                                                   |
| 忍定申請登録                    |                      |                     |                   |                                                                                          |                                                                     |
| 設備                        | 区分選択 情報              | 服入力 内容確             | <b>같認 書類添付</b>    | 登録完了                                                                                     |                                                                     |
| 電設備区分                     |                      |                     |                   |                                                                                          |                                                                     |
| :選択した区分は情報人力以降<br>発電設備の区分 | 変更することができませんの<br>太陽光 | Dで、誤った区分を選択しない<br>✔ | よう十分注意してください。<br> |                                                                                          |                                                                     |
| 出力区分                      | 50kW以上               | ~                   |                   | 2021年度の太陽光250<br>250kW以上、バイオマ<br>ス・農産物の収穫に伴<br>固体燃料10,000kW以<br>産物の収穫に伴って生<br>料)は入札対象です。 | 0kW以上、陸上風力<br>マス(一般木質バイオマ<br>って生じるバイオマス<br>上)、バイオマス(農<br>じるバイオマス液体燃 |
| 設備利田者区分                   | 自ら太陽光発電              | 認備を設置される方 🗸         |                   |                                                                                          |                                                                     |

### 2-3.認定申請登録

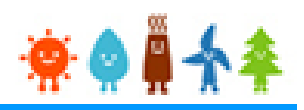

#### 申請の情報を入力します

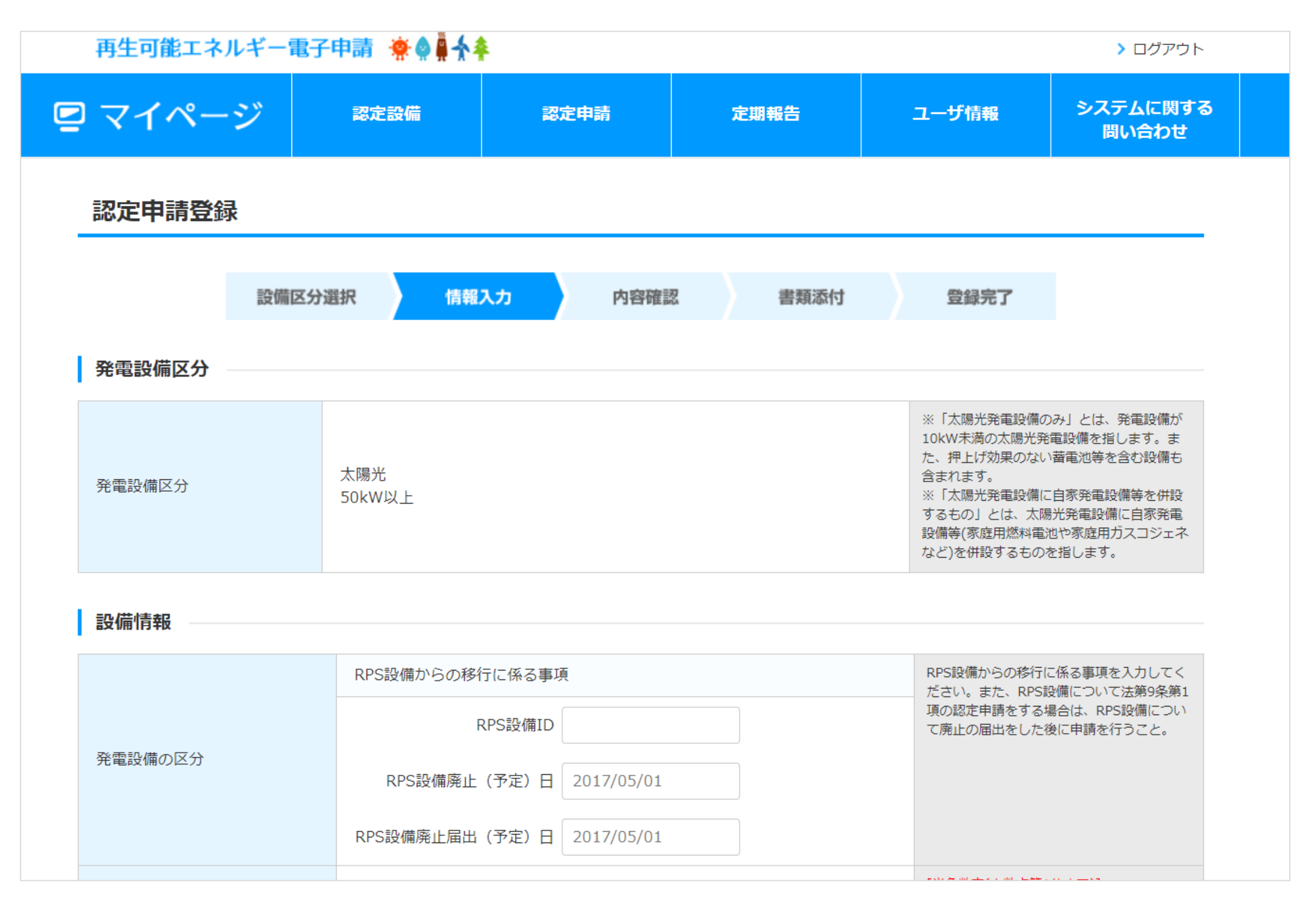

### 2-3.認定申請登録[情報入力]

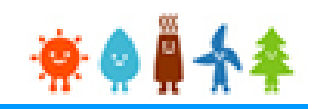

#### 確認事項を確認し、入力した内容を確認します

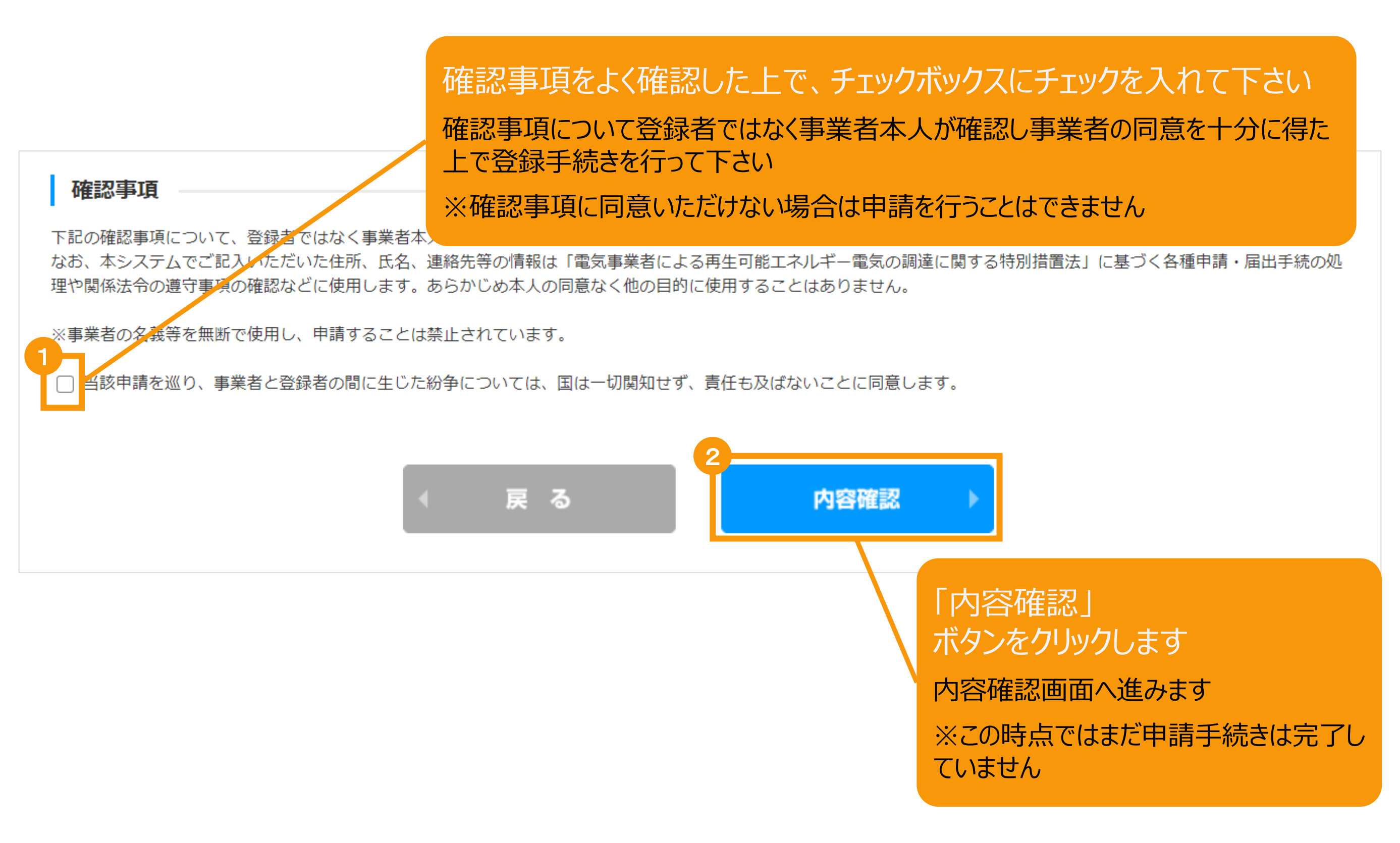

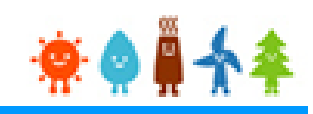

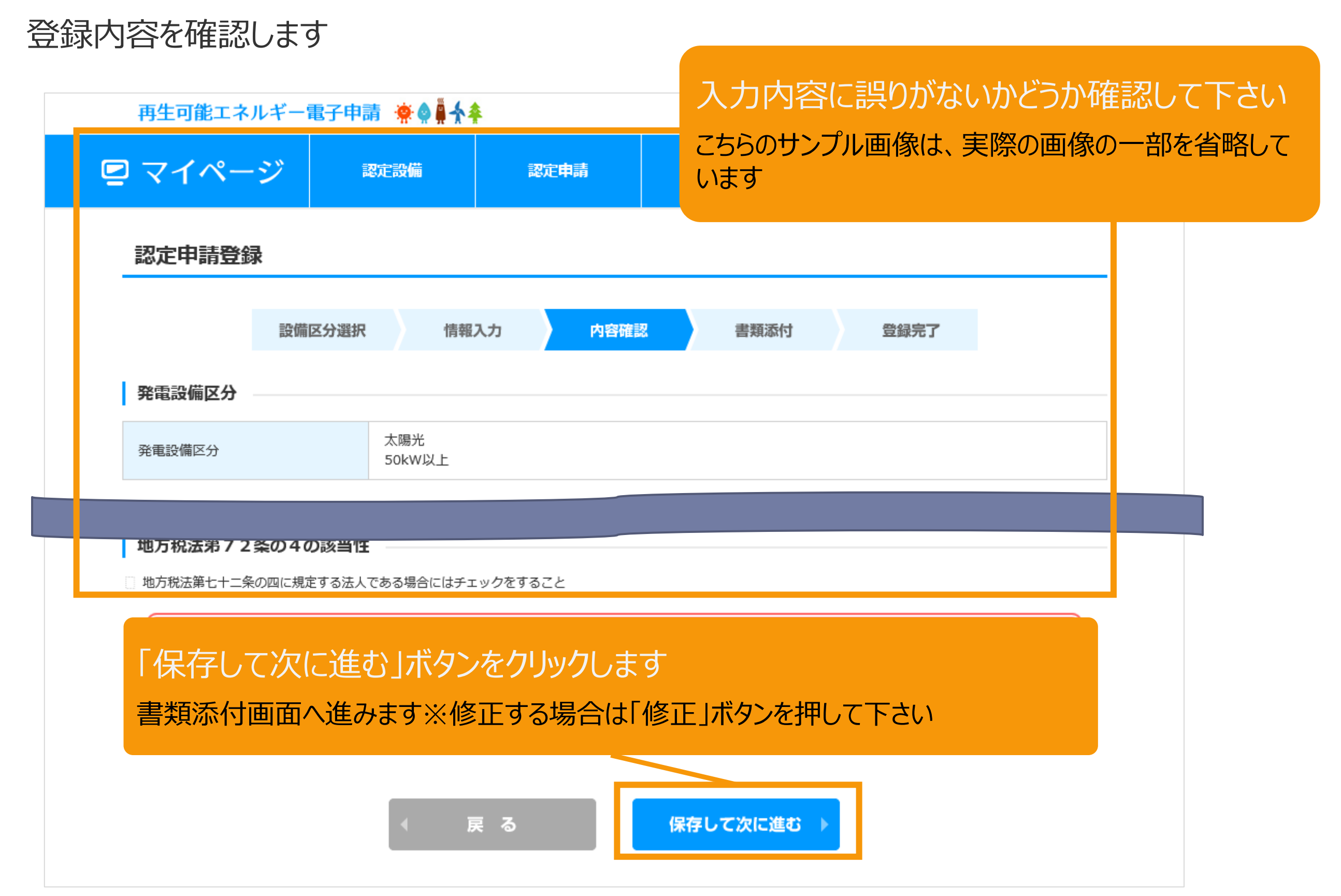

## 2-5.認定申請登録[書類添付]

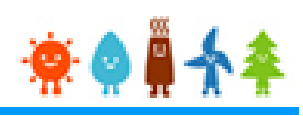

#### 申請に必要な書類を添付します

※必要な書類は申請内容によって異なりますので、記載要領をご確認下さい

| ● マイペー xx xx xx xx xx   Final Control Control C                                                | 再                                                                                                    | 再生可能エネルギー電子                                                                                                    | 子申請 奈桑幕大幸                                                                                                    |                                                                                                    |                                                                                          |       | > ログアウト           |      |            |               |              |                       |        |
|----------------------------------------------------------------------------------------------------|----------------------------------------------------------------------------------------------------|----------------------------------------------------------------------------------------------------|----------------------------------------------------------------------------------------------------|----------------------------------------------------------------------------------------------------|------------------------------------------------------------------------------------------|-------|-------------------|------|------------|---------------|--------------|-----------------------|--------|
| <complex-block></complex-block>                                                                                                    | ₽ ¬                                                                                                    | マイページ                                                                                                    | 認定設備                                                                                                    | 認定申請                                                                                                    | 定期報告                                                                                     | ユーザ情報 | システムに関する<br>問い合わせ |      |            |               |              |                       |        |
|                                                                                                    | 記                                                                                                    | 忍定申請登録                                                                                                    |                                                                                                    |                                                                                                    | ·                                                                                        |       |                   |      |            |               |              |                       |        |
| Image: Image: Image | 書<br>第<br>1<br>1<br>7<br>7<br>7<br>8<br>8<br>2<br>7<br>7<br>8<br>8<br>1<br>日<br>1<br>7<br>7<br>8<br>8<br>8<br>7<br>7<br>8<br>8<br>8<br>8<br>1<br>1<br>1<br>1<br>1<br>1<br>1<br>1 | 設備区分<br>「類添付<br>対ファイルは、PDFかZIPにして<br>つのファイルは、10MB以下にし<br>つのやたファイルは、10MB以下にし<br>つのやたファイルはする<br>ですルを実い形態はあるファイルを<br>ップロードはずに使のファイルを<br>また、「スワードは<br>なく知られたファイルの内容に<br>アイルの容量が大きく条付できな<br>注風漂の写し、住民漂記載手唱<br>にし<br>単本証明書<br>の写 | と選択 情報入力   ください。   ててきません・根拠のファイルを厚 定はしないてください。   アップロードしてください。   深いアップロードしてください。   深いアップロードしてください。   第択しアップロードもそのとアップ   変更があり、変更構のファイルを   加速合は、担当経済産業局に相對   証明書、戸田鑑本又は、戸田抄 | 内容確認<br>相する場合はJIP形式で<br>ロードしていないファイ<br>改めて条付する場合には<br>してくたさい。<br>本 (法人にあっては、3<br>ファ・<br>アッ)<br>ファ・<br>アッ) | 書類添付 書類添付 まとめて原付してください。 ルは期除されます。 、 タブファイル名を安えてく まし登記藻種本) Ø(第) パルを選択、選択されてい パルを選択 選択されてい | 登録完了  |                   |      |            | [】<br>※<br>これ | 55はサンフ       | 、ル]アッ<br>は必ず書<br>パル画面 | プロード   |
| Image: Image: Image |                                                                                                    | 「動産費記簿課本」 - 8月                                                                                                    |                                                                                                    | アッ:                                                                                                    | ブロード                                                                                     |       |                   |      |            |               |              |                       |        |
| 「日本のなみ<br>日本のなみ<br>日本のなみ<br>日本のなみ<br>したのなみ<br>日本のなみ<br>ですっし、おはなりァイルをかってきては、割りァイルを決めしてよりのしてくたい。<br>日本のですっし、おはなりァイルをかってきては、割りァイルを決めいたのない。<br>日本のですっし、たましたのですでは、割りァイルを決めいたのない。<br>「アイルを開いたいたいか、<br>「アイルを開いたいたいか、<br>「アイルを開いたいたいか、<br>「アイルを開いたいたいか、<br>「アイルを開いたいたいか、<br>「アイルを開いたいたいか、<br>「アイルを開いたいたいか、<br>」たすの<br>「マイルを開いたいたいか、<br>「アリンク参照)を確認の<br>付してください。<br>https://www.enecl<br>ti.go.jp/category/s<br>_and_new/saiene/<br>ri/dl/fit_2017/your<br>_mihon_01.pdf                                                                                                    | tæt.                                                                                                    | с.                                                                                                    |                                                                                                    | ファ・<br>アッ:                                                                                                | イルを選択<br>運択されてい<br>ブロード                                                                  | いません  |                   |      |            |               |              |                       |        |
| Implementation       Implementation         Implementation       Implementation         Implementation       Implement                                                                                                    | ŧ                                                                                                    | 上地の取得を証する書類等(地。                                                                                                    | 上設置の場合のみ)                                                                                                    |                                                                                                    |                                                                                          |       |                   |      |            |               | 必要な          | 書類は                   | 記載要    |
| https://www.enech<br>t.                                                                                                    |                                                                                                    | 」土地の登記済み<br>ファイルをアップロードした場<br>土地の登記済みをチェックした                                                                                                    | 合、土地の登記済みはチェック<br>状態でファイルをアップロード                                                                                                    | アでさません。添付ファ<br>ドレル場合、自動でチェ<br>ファ・<br>アッン                                                                  | イルを崩除してチェック<br>ックが外れます。<br>イルを選択 選択されてい<br>フード                                           |       | $\sim$            |      | $\sim\sim$ | 下<br>行        | シンク参<br>してくだ | 。<br>照)を<br>さい        | 確認の    |
| tobe<br>tobe<br>なし<br>たの他<br>なし<br>たの他<br>なの他<br>たの他<br>なの他<br>たの他<br>なの他<br>たの他<br>たの<br>たの                                                                                                    |                                                                                                    |                                                                                                    | 000                                                                                                    | 77.                                                                                                    | イルを選択 選択されてい                                                                             | いません  | 000               | 0000 |            |               |              | _                     |        |
| Lue       27-ΛΛΕΞΕΥ       BREAD CLARKER         Au       79-ΓΙ-Ε         Au       22-ΓΛΛΕΞΕΥ         Au       22-ΓΛΛΕΞΕΥ         Au       22-ΓΛΕΞΕΥ         Au       22-ΓΛΕΞΕ         Au       22-ΓΛΕΞΕ         Au       22-ΓΛΕΞΕ         Au       22-ΓΛΕΞΕ         Au       22-ΓΛΕΞΕ         Au       22-ΓΛΕΞΕ         Au       22-ΓΛΕΞΕ         Au       22-ΓΛΕΞΕ         Au       22-ΓΛΕΞΕ                                                                                                    |                                                                                                    | دم <del>ال</del> ام                                                                                                    |                                                                                                    | アッ                                                                                                    | ブロード                                                                                     |       |                   |      |            | h             | ttps://      | WWW                   | .enec  |
| حمید       کامرالد توری         مد       کامرالد توری         مد       کامرالد توری         سیال می المراب       می المراب         مد       کامرالد توری         مد       کامرالد توری         کامرالد توری       کامرالد توری         کامرالد توری       کامرالد توری         کامرالد توری       کامرالد توری         کامرالد توری       کامرالد توری         کامرالد توری       کامرالد توری         کامرالد توری       کامرالد توری                                                                                                    |                                                                                                    | Curd P                                                                                                    |                                                                                                    | רד.<br>דש:                                                                                                | イルを選択<br>ブロード                                                                            | ません   |                   |      |            | ti            | .ao.ip       | /cate                 | aorv/  |
| <sup>xu</sup> <sup>y</sup> σ <sup>j</sup> σ <sup>j</sup> σ <sup>j</sup> σ <sup>j</sup> σ <sup>j</sup> σ <sup>j</sup> σ <sup>j</sup> σ <sup>j</sup>                                                                                                    | <del>.</del> <del>.</del>                                                                                                    | その他10                                                                                                    |                                                                                                    |                                                                                                    |                                                                                          |       |                   |      |            |               |              |                       |        |
|                                                                                                    | 78L                                                                                                    | L                                                                                                    |                                                                                                    | ファー                                                                                                    | イルを選択 選択されてい<br>ブロード                                                                     | いません  |                   |      |            |               | and_n        | <u>ew/S</u>           | alene, |
|                                                                                                    |                                                                                                    |                                                                                                    | < 戻る                                                                                                    |                                                                                                    | 保存して次に進く                                                                                 | 3 🕨   |                   |      |            |               | mihon        | 201<br>01.p           | odf    |

### 書類添付方法(例)

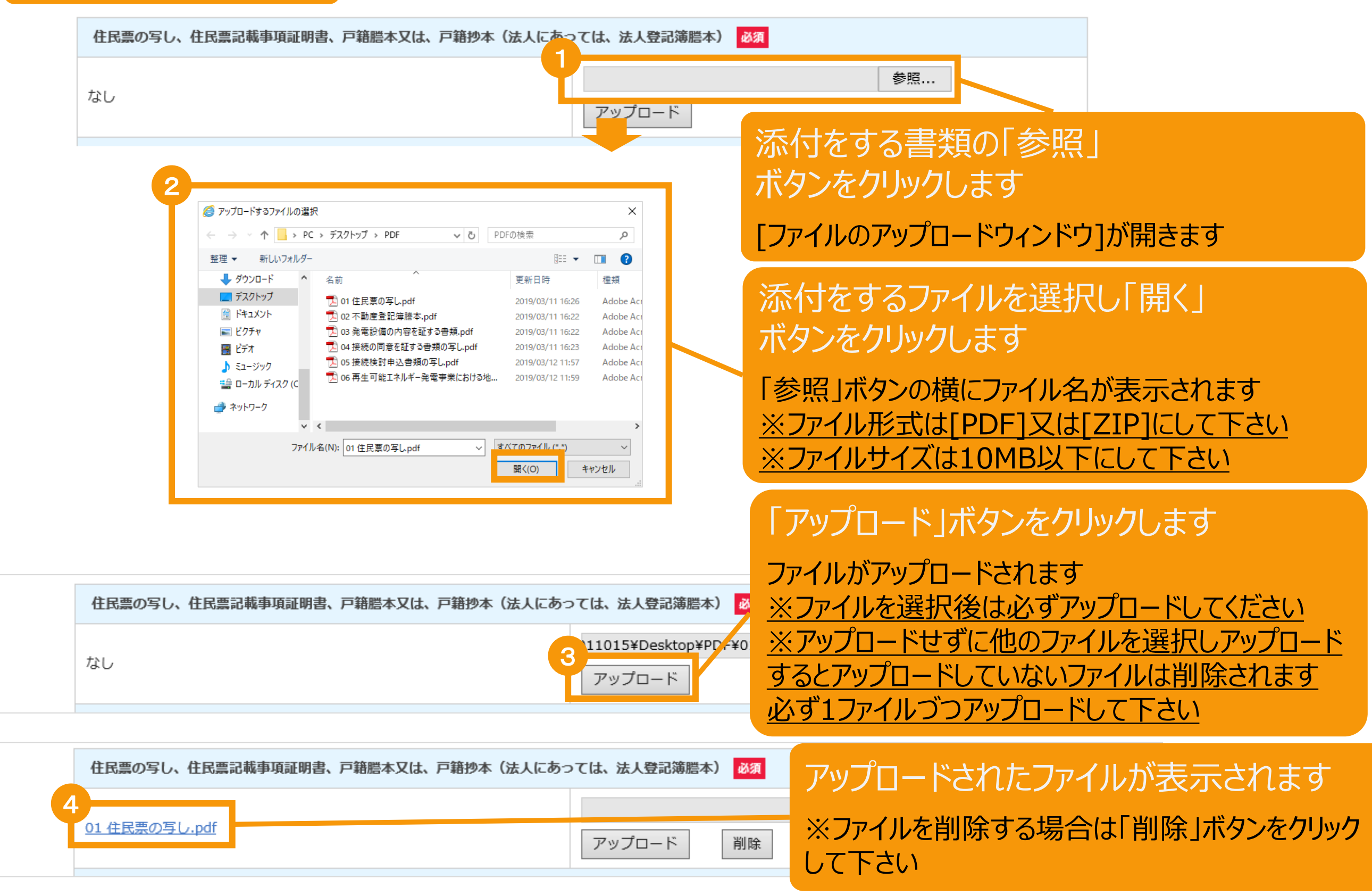

### 2-5.認定申請登録[書類添付]

#### 必要な書類を全て添付後、内容を確認し申請を行います

| マイルを強い、強いされていません、アップロード         マイルを強い、強いされていません、アップロード         マイルを強い、強いされていません、アップロード         マイルを強い、強いされていません、アップロード         マイルを強い、強いされていません、アップロード         マイルを強い、強いされていません、アップロード         マイルを強い、調いされていません、アップロード         マイルを強い、調いされていません、アップロード         マイルを強い、調知されていません、アップロード         マイルを強い、調知されていません、アップロード         マイルを強い、調知されていません、アップロード         マイルを違い、強いたいません、アップロード         マイルを強い、強いたいません、アップロード         マイルを違い、強いされていません、アップロード         マイルを強い、強いたいません、アップロード         マイルを強い、強いたいません、アップロード         マイルを強い、強いたいません、アップロード         マイルを強い、強いたいません         マイルを強い、強いたいません         マイルを強い、当然できれていません         マイルを通い、「アップロード」         マイルを強い、当然できれていません         マイルを強い、当然できれていません         マイルを通い、「アップロード」         マイルを強い、ディックト         マイルを強い、当然できれていません         マード         (保存して次に逃び)         (保存して次に逃び)         (保存して次に逃び) |
|----------------------------------------------------------------------------------------------------|
| AL       ファイルを選択、当然されていません、<br>アップロード         AC 2007       ファイルを選択、当然されていません、<br>アップロード         AC 2008       ファイルを選択、当然されていません、<br>アップロード         AC 2008       ファイルを選択、当然されていません、<br>アップロード         AC 2008       ファイルを選択、当然されていません、<br>アップロード         AC 2008       ファイルを選択、当然されていません、<br>アップロード         AC 2008       ファイルを選択、当然されていません、<br>アップロード         AL       ファイルを選択、当然されていません、<br>アップロード                                                                                                    |
| その他7           なし         ファイルを選択、避状されていません<br>アップロード           その他8         ファイルを選択、避状されていません<br>アップロード           その他9         ブァイルを選択、避死されていません<br>アップロード           なし         ファイルを選択、避死されていません<br>アップロード           その他10         ファイルを選択、避死されていません<br>アップロード           なし         ファイルを選択、避死されていません<br>アップロード                                                                                                    |
| よし       ファイルを選択、当然されていません、アップロード         なし       ファイルを選択、当然されていません、アップロード         なし       ファイルを選択、当然されていません、アップロード         その他10       ファイルを選択、当然されていません、アップロード         なし       ファイルを選択、当然されていません、アップロード                                                                                                    |
| その他s       ファイルを選訳, 選択されていません、<br>アップロード         その他s       ファイルを選択, 選択されていません、<br>アップロード         なし       ファイルを選択, 選択されていません、<br>アップロード         なし       ファイルを選択, 選択されていません、<br>アップロード         なし       ファイルを選択, 選択されていません、<br>アップロード         なし       ファイルを選択, 選択されていません、<br>アップロード                                                                                                    |
| なし       ファイルを選訳、選択されていません         マップロード         なし       ファイルを選訳、選択されていません         なし       ファイルを選訳、選択されていません         マップロード         なの他10         なし       ファイルを選訳、選択されていません         クップロード       第尺されていません         なし       ファイルを選訳、選択されていません         クップロード       (アップロード)         (保存して次に進む)                                                                                                    |
| その他9       ファイルを選択、選択されていません<br>アップロード         その他10       ファイルを選択、選択されていません<br>アップロード         なし       ファイルを選択、選択されていません<br>アップロード                                                                                                    |
| なし     ファイルを選択 選択されていません       アップロード       なし       ファイルを選択 選択されていません       アップロード         ( 戻 る)   (保存して次に進む )                                                                                                    |
| その他10       ファイルを選択、選択されていません         なし       アップロード    (保存して次に進む)                                                                                                    |
| なし<br>アップロード<br>メ 戻る<br>保存して次に進む >                                                                                                    |
| ▲ 戻る 保存して次に進む ▶                                                                                                    |
|                                                                                                    |
| 経済産業後一時源エネルギー庁 Copyright (C) Agency for Natural Resources and Energy All rights reserved                                                                                                    |

#### 「保存して次に進む」ボタンをクリックします

登録完了画面に進みます ※修正する場合は「戻る」ボタン押して下さい

2-6.認定申請登録[登録完了]

### 「申請ID」の取得

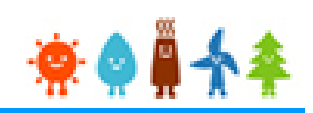

#### [登録完了]画面が表示され、認定申請が登録されます

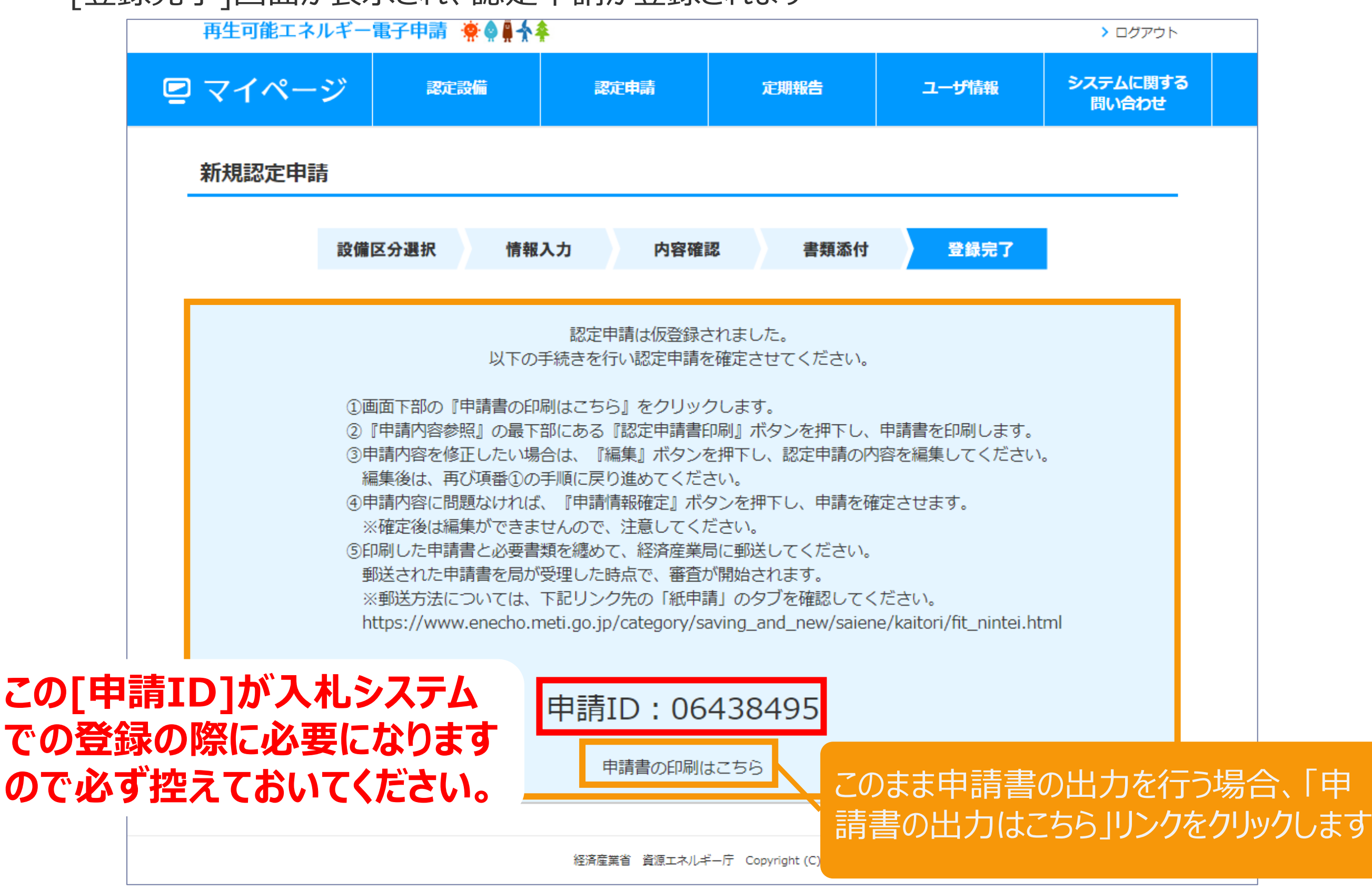

#### 該当する認定申請を確認します

| 再生可能エネルギー電子申請 👾 🌢 🚆 🛧 🌲 |                   |          |      |        |                   |    |
|-------------------------|-------------------|----------|------|--------|-------------------|----|
| 🛛 マイページ                 | 認定設備              | 認定申請     | 定期報告 | ユーザ情報  | システムに関する<br>問い合わせ |    |
| 認定申請参照                  |                   |          |      |        |                   |    |
| 申請情報                    |                   |          |      |        |                   |    |
| 申請状態                    | 入力者編集中            |          |      |        |                   |    |
| 初回申請日(承諾日)              | 2019年03月25        | 3        |      |        |                   |    |
| 不認定理由                   |                   |          |      |        |                   |    |
| 発電設備区分                  |                   |          |      |        |                   |    |
| 発電設備区分                  | 太陽光<br>10kW以上500k | W未満      |      |        |                   |    |
| 設備情報                    |                   |          |      |        |                   |    |
|                         | RPS設備からの移         | 行に係る事項   |      |        |                   |    |
| 設備の区分                   |                   | RPS設備ID: |      |        |                   |    |
|                         |                   |          | サイドバ | ーを画面下き | 部へスクローノ           | ルし |

## 3-2.事業計画認定申請書出力

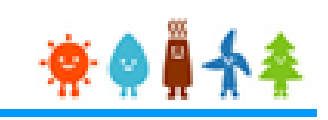

#### 該当する認定申請の認定申請書を出力します

※申請情報確定までの手順が記載されているの で、手順に従い申請情報確定まで行ってください 又、印刷した申請書は落札後郵送してください

下記の手順で、申請情報確定を行ってください。
②認定申請書印刷ボタンを押して、認定申請書を印刷してください。
(申請情報確定を行うまでは、何度でも編集、印刷が可能です。)
②認定申請書の内容を確認し、申請情報確定ボタンを押してください。
(申請情報確定を行うと、編集が出来なくなります。)

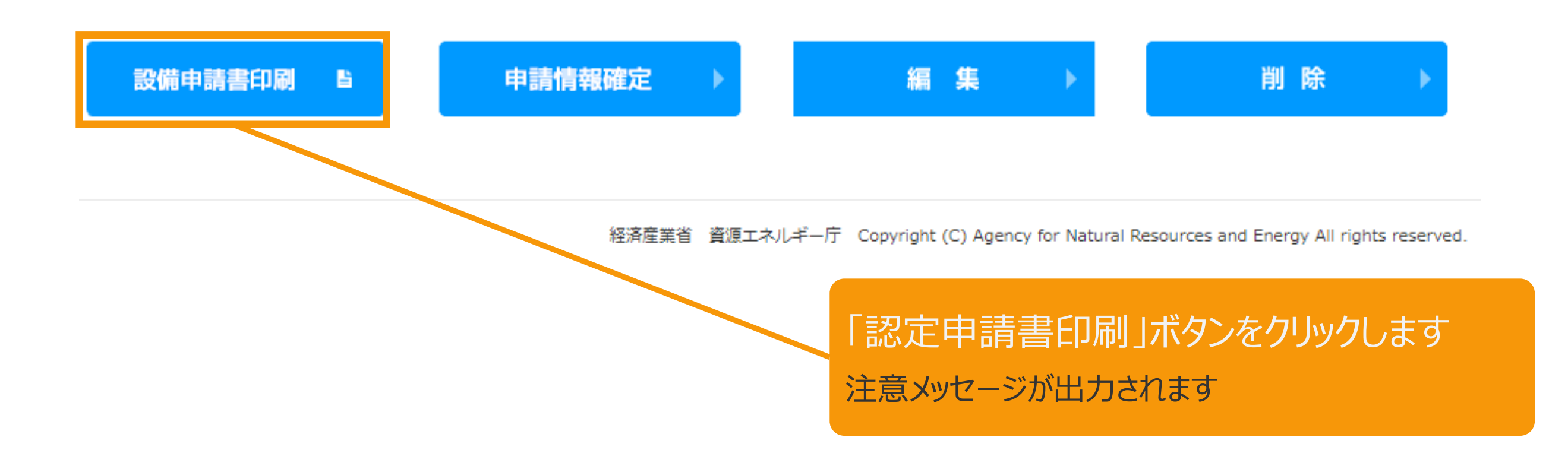

#### 申請書を提出する際の注意文が表示されます

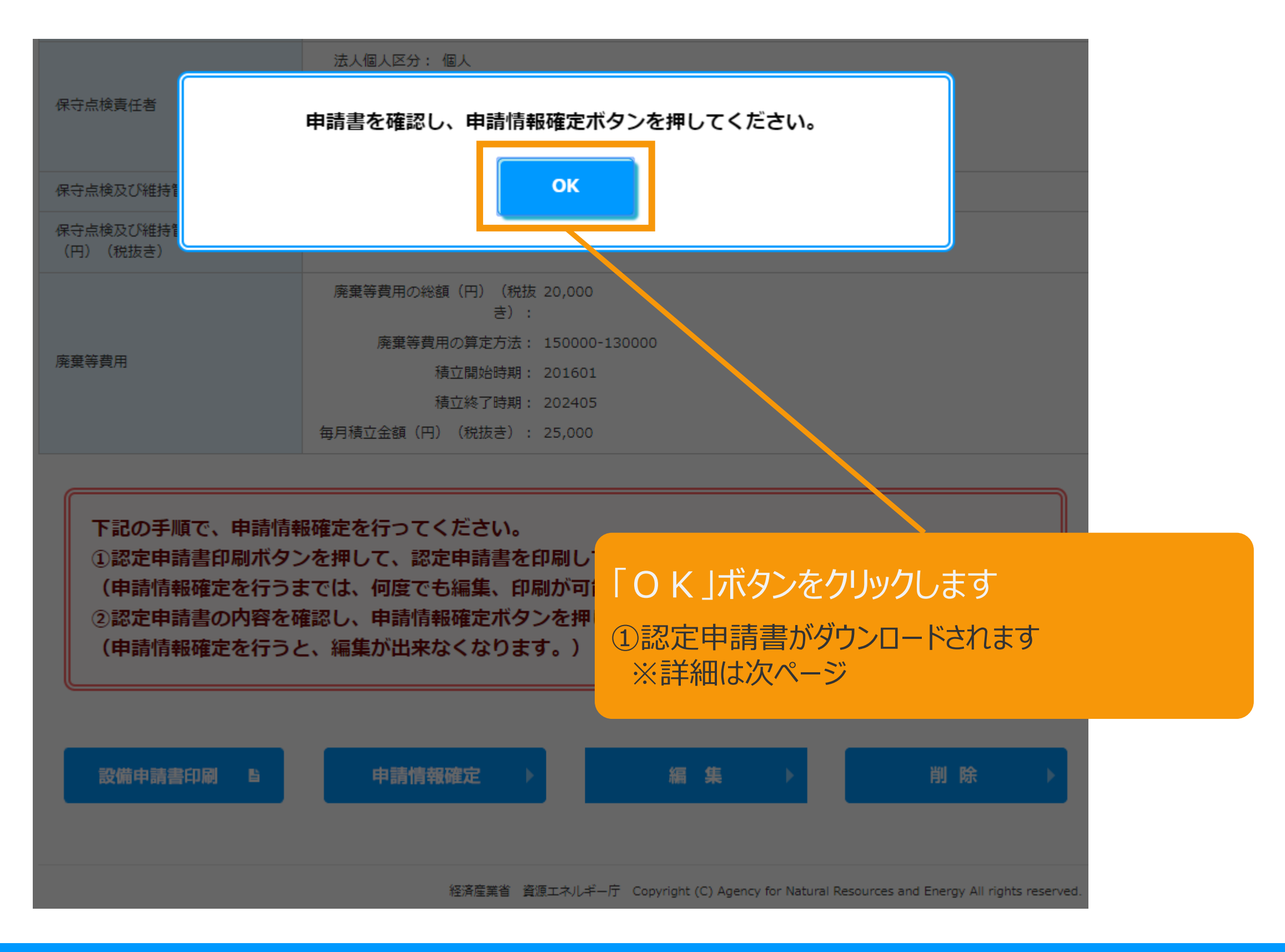

## 3-4.事業計画認定申請書出力

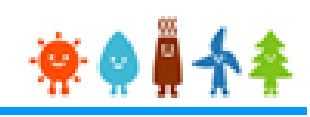

#### 認定申請書出力の確認をします

OPROARTS Prime / sf0144\_enr 1.0 b20190325 153944057

#### ダウンロード

生成されたドキュメントをダウンロードしています。

ダウンロード:ダウンロードが自動的に開始されない場合は、左のリンクへアクセスしてくださ い。

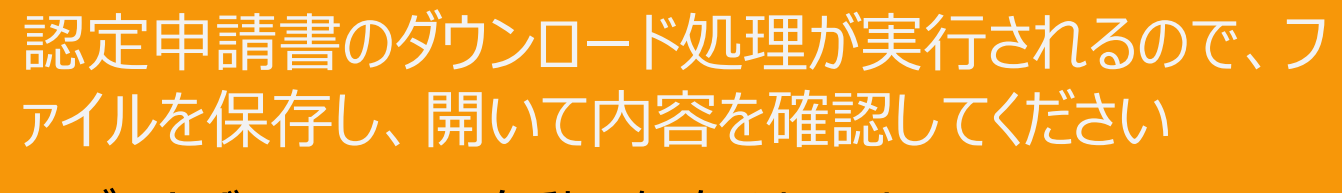

#### ※ブラウザによっては、自動で保存されます

**樣式第1 (認定申請書).pdf** (69.3 KB) www2.oproarts.com ファイルを開く(O)

保存(S) キャンセル(C) •

#### ※ポップアップがブロックされた場合

「ポップアップがブロックされました」と表示された場合、 ポップアップ ブロック機能の解除を行ってください

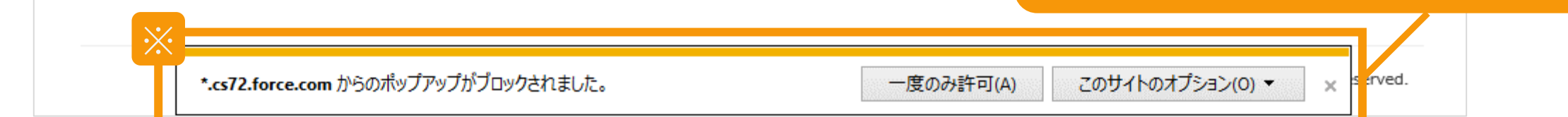

3-5.事業計画認定申請書出力

🔅 🖉 🚆 🛧

作成完了した帳票がPDFで出力されます この帳票を印刷し内容を確認してください

内容に問題がなければ「データ提出」ボタンをクリックしてデータ提出を行って下さい

#### 出力された申請書は、落札後に発電設備の設置場所を管轄する地方経済産業局へ郵送し てください

様式第1(第4条の2関係)

05961814 - 0 - 2

再生可能エネルギー発電事業計画認定申請書

(10 k W未満の太陽光発電を除く)

2019年 3月 25日

経済産業大臣 殿

(ふりがな) とうきょうとちよだくかすみがせき

- 申請者 住 所 (〒100-8931)
- (注1) 東京都千代田区霞が関1-3-1

(ふりがな) しげん たろう

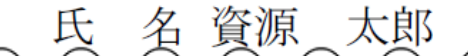

#### 認定申請書の内容を確認した後に、申請情報確定を行います

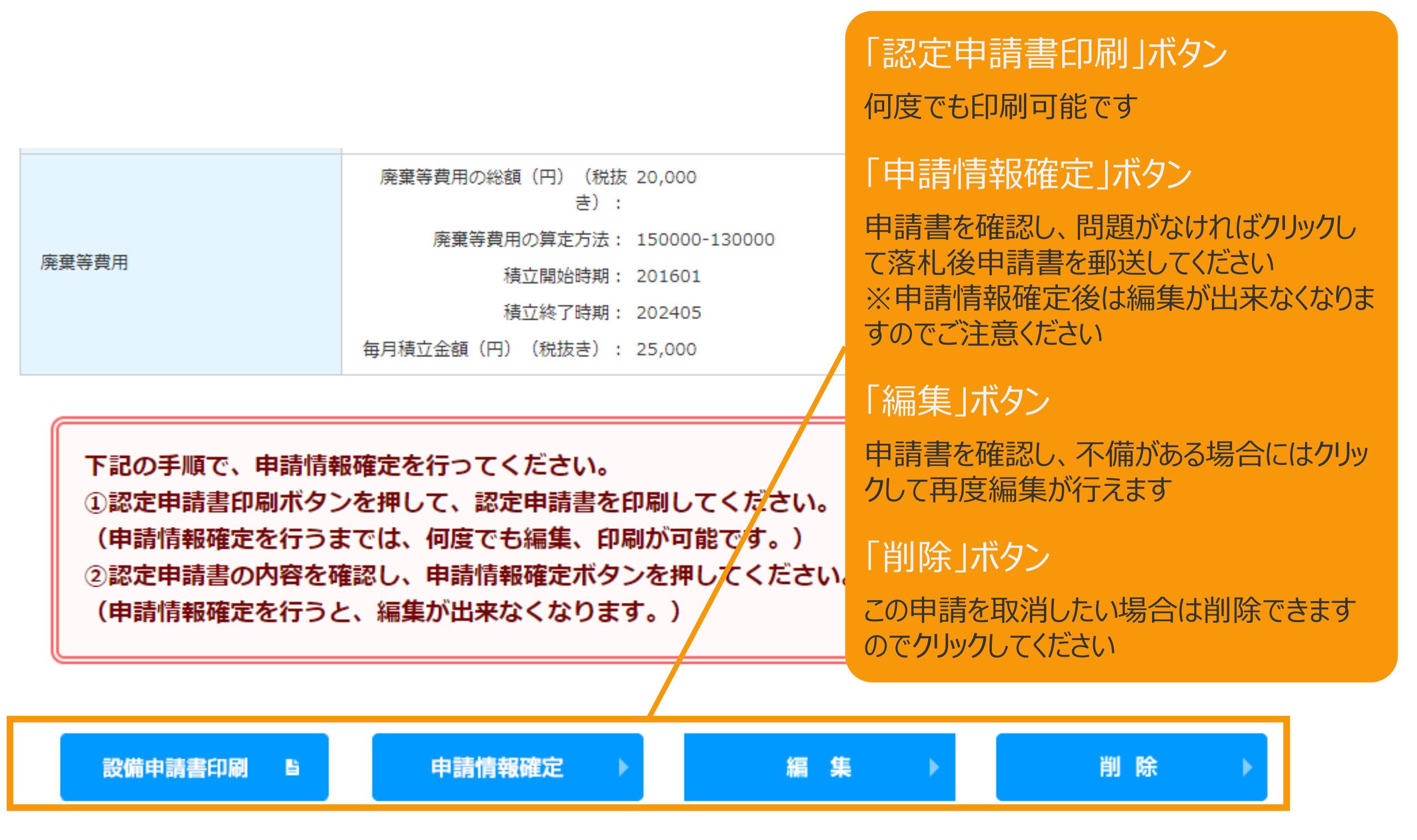

経済産業省 資源エネルギー庁 Copyright (C) Agency for Natural Resources and Energy All rights reserved.

4-2.事業計画認定申請データ提出

認定申請書の内容を確認した後に、申請情報確定を行います

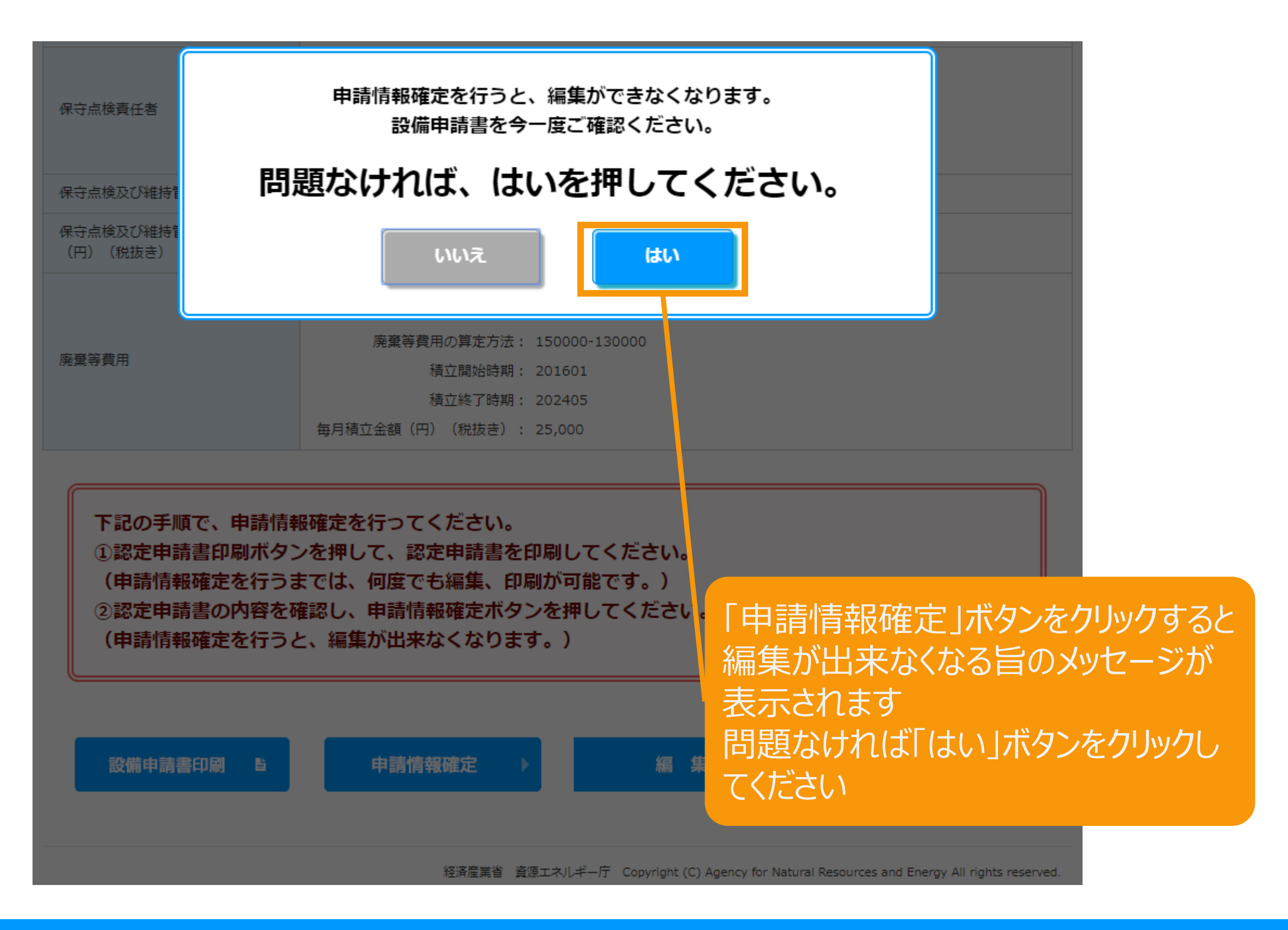

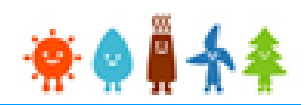

落札後に、3で出力した申請書と添付書類一式を各担当経済産業局宛てに郵送します

## 宛先は、「入札実施要綱(太陽光発電)2021年度版」 P.75をご覧ください

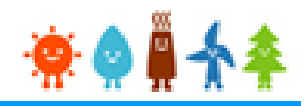

# Ⅱ.入札システムへの登録について

## 入札システムで行う申請の手順

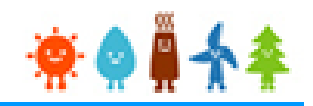

- 1. 入札参加申請(入札案件登録)
- 2. 入札辞退申請

### 1-1. 入札参加申請

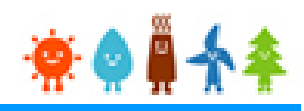

#### 低炭素投資促進機構ホームページ「FIT法による入札制度」

にアクセスし、入札案件申請を行います

[入札案件登録]をクリックします

▲ 「」 指定入札機関 一般社団法人 低炭素投資促進機構 入札申請 メール確認画面へ進みます

| FIT法による入札制度                                                                                                    | ž                                                                               |
|----------------------------------------------------------------------------------------------------|---------------------------------------------------------------------------------|
| GIOからのお知らせ                                                                                                    | ー ログイン                                                                          |
| 2019年4月1日<br>2019年度 FIT入札に関する説明会(太陽光発電)開催のお知らせ<br>2019年4月15日(月) 午後 東京会場 → 申し込みを締め切りました(2019/4/5 10:00)<br>2019年4月17日(水) 午後 仙台会場 | ▲<br>ログインID<br>パスワード<br><b>D</b> ヴイン<br><u>パスワードをお忘れですか</u>                     |
| <b>2018年4月6日</b><br><u>2018年度版 入札実施要綱(太陽光発電)</u> を掲載しました。                                                                       | 入 札 参加 申請<br>入 札 案件登録                                                           |
| 2018年4月2日<br>2018年度 FIT入札に関する説明会(太陽光発電)を開催いたします。                                                                                | →                                                                               |
| 入札手続(実施要綱・よくある質問・説明会資料・申請書式)                                                                                                    | 辞退                                                                              |
| <u>2018年度太陽光</u><br><u>過去の資料▼</u>                                                                                               | 一般社団法人 低炭素投資促進機構<br>入札管理業務部                                                     |
| 入札結果                                                                                                    | 〒103-0023                                                                       |
| 2018年度<br><u>2018年度バイオマス第1回(一般木材等)</u>                                                                                          | 東京都中央区日本橋本町四」目11-5<br>住友不動産日本橋本町ビル6階                                            |
| 2019年度<br><u>2019年度太陽光第3回</u> <u>2019年度太陽光第4回</u><br><u>2019年度太陽光第5回</u>                                                        | TEL: 03-6264-8133<br>Mail: nyusatsu@teitanso.or.jp<br>入札に関するお問い合わせは、 <u>こちら</u> |
| 過去の結果▼                                                                                                    |                                                                                 |

## 1-1. 入札参加申請

#### 入札参加申請を行う方のメールアドレスを入力します

#### 入札申請 メール確認画面

| メールアドレスをご入力後、下記の登録ボタンを押下してください。<br>ご登録されたメールアドレス宛に当ちよりメールが送信されます。                                |                  |
|--------------------------------------------------------------------------------------------------|------------------|
| そのメールに記載されているURLをクリックすると「入札申請事業者情報入力画面」に遷移しますので、その画面よ<br>万一、5分間経過してもメールが届かない場合は、下記迄ご連絡をお願いいたします。 | り必要な情報をご入力ください。  |
| 指定入札機関 低炭素投資促進機構<br>TEL 03-6264-8133(受付時間:9時~12時、13時~17時 (土日・祝日を除く))                             | メールアドレスの入力       |
| E-Mail nyusatsu@tertanso.or.jp                                                                   | 人札甲請対象を選択し、事業者様の |
| KH中朝月3款 Eメールアドレス                                                                                 | メールアドレスを入力してくたらい |
|                                                                                                  |                  |
| 戻る                                                                                               | 登録               |
|                                                                                                  |                  |
|                                                                                                  |                  |
| 「登録」ボタンをクリックします                                                                                  |                  |
|                                                                                                  |                  |

## 1-1. 入札参加申請

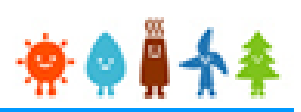

### 入力したメールアドレス宛に、入札申請事業者情報入力画面のURLアドレスが記載された メールが送信されます

#### 入札申請 メール確認画面

メールアドレスをご入力後、下記の登録ボタンを押下してください。 ご登録されたメールアドレス宛に当方よりメールが送信されます。 そのメールに記載されているURLをクリックすると「入札申請事業者情報入力画面」に速移しますので、その画面より必要な情報をご入力ください。 万一、5分開経過してもメールが届かない場合は、下記迄ご連絡をお願いいたします。

#### 指定入札機関 低炭素投資促進機構

TEL 03-6264-8133 (受付時間:9時~12時、13時~17時 (土日・祝日を除く))

E-Mail nyusatsu@teitanso.or.jp

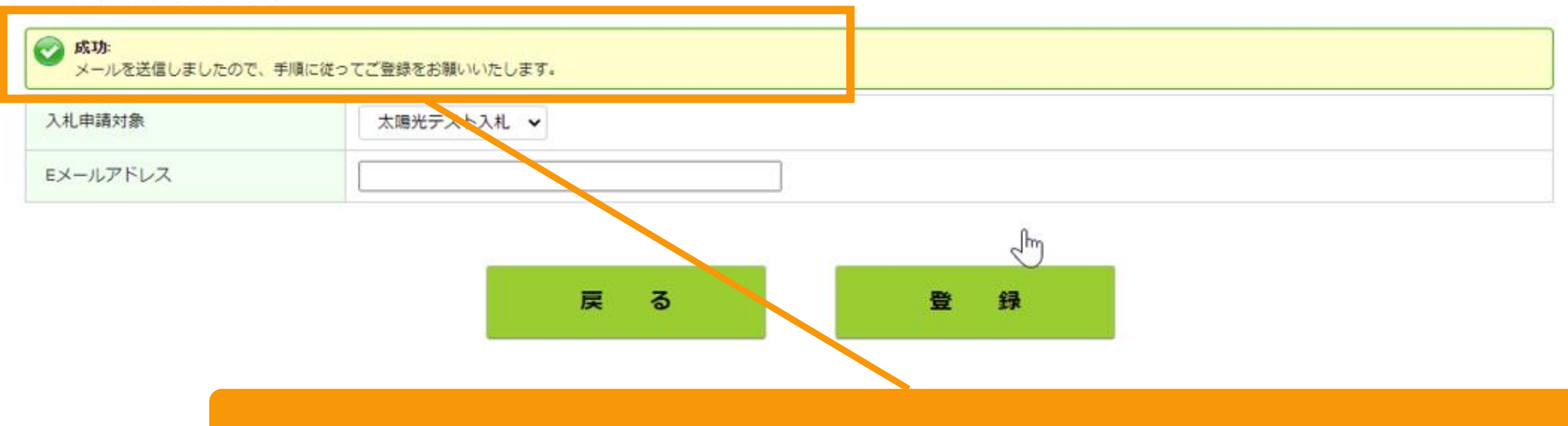

#### 入札参加希望を受け付けた旨のメールを送信します

このメールで、入札参加申請を行う方の情報を登録する画面のURLアドレスを通知します

### 入札参加申請を行う方の情報を登録します

| レステレビス (人力間違いや修正箇所<br>その後、入札参加希望要      | AL申請事業者情報入力画面     AL申請事業者情報入力画面     AL申請事業者情報入力画面     AL申請事業者情報入力画面     AL申請事業者情報入力画面     AL申請事業者情報入力画面     AL申請事業者情報入力画     AL申請事業者情報入力画     AL申請事業者情報入力画     AL申請事業者情報入力画     AL申請事業者情報入力画     AL申請事業者情報入力画     AL申請事業者情報入力画     AL申請事業者情報入力画     AL申請事業者情報入力画     AL申請事業者情報入力画     AL申請事業者情報入力     AL申請事業者情報入力     AL申請事業者情報     AL申請事業者情報入力     AL申請事業者情報入力     AL申請事業者情報入力     AL申請事業者情報入力     AL申請事業者情報入力     AL申請事業者情報入力     AL申請事業者情報入力     AL申請事業者情報入力     AL申請事業者情報入力     AL申請     AL申請事業者情報入力     AL申請事業者情報     AL申請     AL申請事業者情報入力     AL申請     AL申請     AL申請     AL申請     AL申請     AL申請     AL申請     AL申請     AL申請     AL申請     AL申請     AL申請     AL申請     AL申請     AL申     AL申請     AL申請     AL申請     AL申請     AL申請     AL申請     AL申     AL申     AL申     AL申     AL申     AL申     AL申     AL申     AL     AL申     AL     AL     A |                      |           |                          |             |                   |  |
|----------------------------------------|----------------------------------------------------------------------------------------------------|----------------------|-----------|--------------------------|-------------|-------------------|--|
| FIT認定情報                                |                                                                                                    |                      |           |                          |             |                   |  |
| 登録者ID                                  | 必須                                                                                                    | yovk8872             |           | [半角英数字・8桁]               |             |                   |  |
| 申請ID                                   | 影场                                                                                                    | 06213905             |           | [半角数字・8桁]                |             |                   |  |
| 市業業作和                                  |                                                                                                    |                      | FIT申請情報取得 |                          |             |                   |  |
| 事未111111111111111111111111111111111111 | 186                                                                                                    | 法人                   |           | IFIT甲                    | 「請情報取得」ボタン  | <i>、</i> をクリックします |  |
| 法人番号(個人は2                              | 下要)                                                                                                    |                      |           | FIT電子                    | 申請システムに登録した | に情報を取り込みます        |  |
| 法人名(個人は不要                              | <b>王</b> )                                                                                                    | 太郎 テスト2              |           |                          |             |                   |  |
| 法人の代表者氏名                               | (個人は氏名) 刻須                                                                                                    | 姓<br>日本<br>名<br>太郎   |           | [全角文字]                   |             |                   |  |
| 代表者役職                                  |                                                                                                    | 代表取締役                |           | [全角文字]<br>*法人の場合は必須入力です。 |             |                   |  |
| 担当者名(個人はス                              | 下要)                                                                                                    | 姓<br>太郎<br>名<br>テスト2 |           |                          |             |                   |  |
| 法人住所                                   |                                                                                                    | 東京都港区虎ノ門1            |           | 内谷に誤りか                   | ないかとつか確認しま  | より                |  |
| 電話番号                                   |                                                                                                    | 01-2345-6789         |           | 「心須」頂日を「                 | 入 カレてください   |                   |  |
| メールアドレス                                |                                                                                                    |                      |           |                          |             |                   |  |

### 入力内容の確認および必要事項の登録を行います

| 設備情報            |                         |                                                                                                    |  |  |  |  |
|-----------------|-------------------------|----------------------------------------------------------------------------------------------------|--|--|--|--|
| 担当経済産業局         | 関東経済産業局                 | 内容に誤りがないかどうか確認します                                                                                                    |  |  |  |  |
| 発電設備の名称         | 太陽光発電A                  |                                                                                                    |  |  |  |  |
| 発電設備の設置場所       | 大阪府大阪市北区 5 - 0 - 0 0 0  | ※補助金の有無、地域公共条件の該目の有無な<br>どの正応じて漏れなく、カレてください                                                                                                    |  |  |  |  |
| 発電設備の出力 (kW)    | 32.5                    | また、下方のチェックボックスにチェックを入れて下さい                                                                                                    |  |  |  |  |
| 運転開始予定日         | 2019/04/10              |                                                                                                    |  |  |  |  |
| 補助金             |                         | [半角数字]                                                                                                    |  |  |  |  |
| 第2次保証金繰越申請      |                         | 該当の場合はチェック                                                                                                    |  |  |  |  |
| 前回入札ID          |                         | [半角数字・11桁]<br>*繰越申請の場合は必須入力です。                                                                                                    |  |  |  |  |
| 地域公共案件申請        |                         | 該当の場合はチェック<br>地域公共案件申請は確認画面でエビデンスを添付してください。                                                                                                    |  |  |  |  |
| 地域公共案件に関する自治体情報 | 自治体名称サンプル<br>担当者 サンプル太郎 | <ul> <li>直接出資を受けている自治体又は農山漁村再工ネ法に基づく</li> <li>設備整備計画に係る認定を受けた自治体に関する下記情報を記載</li> <li>・自治体名称</li> <li>・自治体担当部署名、担当者氏名、連絡先電話番号</li> <li>*地域公共案件申請の場合は必須入力です。</li> </ul> |  |  |  |  |
|                 |                         |                                                                                                    |  |  |  |  |

」 辞退とみなされた場合には、FⅠT認定申請システム上の事業計画を取り下げます。

「確認」ボタンをクリックします

「確認」ボタンを押すと、入力内容が表示されます ※この時点ではまだ登録は完了していません

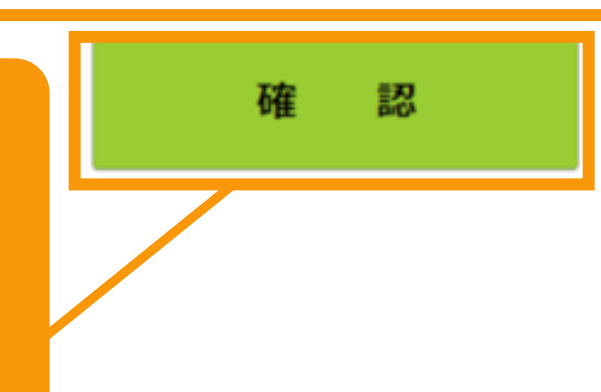

#### 登録内容を確認します

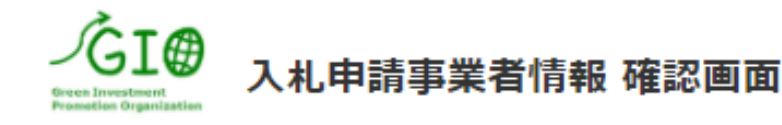

FIT電子申請システム登録時に取得された登録者ID、申請IDを入力後FIT申請情報取得ボタンを押下ください。 FIT申請情報が表示されるので、表示内容を確認するとともに、入力欄に入力を行い、確認ボタンを押下ください。 その後、入力された内容が画面に表示されますので、内容に問題なければ、提出ボタンを押下ください。 (入力間違いや修正箇所等があれば、戻るボタンで、入力画面にて再入力をお願いします) その後、入札参加希望登録完了の画面が表示されれば、受付完了となります。

### 入力内容に誤りがないかどうか確認して下さい こちらはサンプル画像です

| FIT認定情報         |                      |            |
|-----------------|----------------------|------------|
| 登録者ID           | yovk8872             | [半角英数字・8桁] |
| 申請ID            | 06213905             | [半角数字・8桁]  |
| 事業者情報           |                      |            |
| 個人・法人           | 法人                   |            |
| 法人番号(個人は不要)     |                      |            |
| 法人名(個人は不要)      | 太郎 テスト2              |            |
| 法人の代表者氏名(個人は氏名) | 姓<br>曰本<br>名<br>太郎   | [全角文字]     |
| 代表者役職           | 代表取締役                | [全角文字]     |
| 担当者名 (個人は不要)    | 姓<br>太郎<br>名<br>テスト2 |            |
| 法人住所            | 東京都港区虎ノ門1            |            |
| 電話番号            | 01-2345-6789         |            |
| メールアドレス         |                      |            |

### 申請に必要な書類を添付します

| 設備情報                  |                         |                                                                                                    |
|-----------------------|-------------------------|----------------------------------------------------------------------------------------------------|
| 担当経済産業局               | 関東経済産業局                 |                                                                                                    |
| 発電設備の名称               | 太陽光発電A                  |                                                                                                    |
| 発電設備の設置場所             | 大阪府大阪市北 地域公共案件(         | こ該当する場合は、エビデンスをPDF添付してください                                                                                                    |
| 発電設備の出力(kW)           | 32.5 ※ファイルサイズは1         | OMB以下にしてください                                                                                                    |
| 運転開始予定日               | 2019/04/10              |                                                                                                    |
| 補助金                   |                         | [半角数字]                                                                                                    |
| 第2次保証金繰越申請            | Ο                       | 該当の場合はチェック                                                                                                    |
| 前回入札ID                |                         | [半角数字・11桁]                                                                                                    |
| 地域公共案件申請              | ×                       | 該当の場合はチェック<br>地域公共案件申                                                                                                    |
| 地域公共案件に関する自治体情報       | 自治体名称サンプル<br>担当者 サンプル太郎 | 直接出資を受け<br>設備整備計画に<br>・自治体名称<br>・自治体名称<br>・自治体相当部     ・自治体相当部     ・     ・     はが、     ・     は、     ・     は、     に、     に、     に、     に、     に、     に、     は、     は、     は、     に、     に、 |
| ファイル添付                |                         | 必9PDF添付をお願い致しよ9。                                                                                                    |
| ファイル<br>(地域公共案件エビデンス) | ファイルを選択 サンプルエビデンス.pdf   | ファイルサイズは10MBまでです。                                                                                                    |

電気事業者による再生可能エネルギー電気の調達に関する特別措置法第6条の規定により、 法第7条第2項の規定に基づく入札に参加したいので、次の通り提出します。

1-6. 入札案件の登録[提出]

#### 事業計画を提出します

| 設備情報                  |                                                     |                                                                        |
|-----------------------|-----------------------------------------------------|------------------------------------------------------------------------|
| 担当経済産業局               | 関東経済産業局                                             |                                                                        |
| 発電設備の名称               | 太陽光発電A                                              |                                                                        |
| 発電設備の設置場所             | 大阪府大阪市北区 5 - 0 - 0 0 0                              |                                                                        |
| 発電設備の出力(kW)           | 32.5                                                |                                                                        |
| 運転開始予定日               | 2019/04/10                                          |                                                                        |
| 補助金                   |                                                     | [半角数字]                                                                 |
| 第2次保証金繰越申請            |                                                     | 該当の場合はチェック                                                             |
| 前回入札ID                |                                                     | [半角数字・11桁]                                                             |
| 地域公共案件申請              | ×                                                   | 該当の場合はチェック<br>地域公共案件申請は確認画面でエビデンスを添付してください。                            |
| 地域公共案件に関する自治体情報       | 自治体名称サンプル                                           | 直接出資を受けている自治体又は農山漁村再工ネ法に基づく<br>設備整備計画に係る認定を受けた自治体に関する下記情報を記載<br>・自治体名称 |
|                       | 「提出」ボタンをクリッ                                         | クします                                                                   |
| ファイル添付                | これで事業計画の提出の                                         | となります ※修正する場合は「戻る」ボタンを押して下さい                                           |
| ファイル<br>(地域公共案件エビデンス) | ファイルを選択 サンフルエビテンス.pdf                               | ファイルリイスは10MBまでです。                                                      |
|                       | 電気事業者による再生可能エネルギー電気の調達に関す<br>法第7条第2項の規定に基づく入札に参加したい | る特別措置法第6条の規定により、<br>ので、次の通り提出します。                                      |
|                       | 戻る                                                  | 近 山 二 二 二 二 二 二 二 二 二 二 二 二 二 二 二 二 二 二                                |

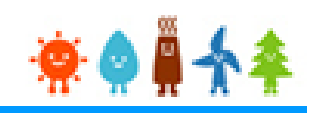

#### [登録完了]画面が表示され、事業計画が提出されます

入札案件登録完了

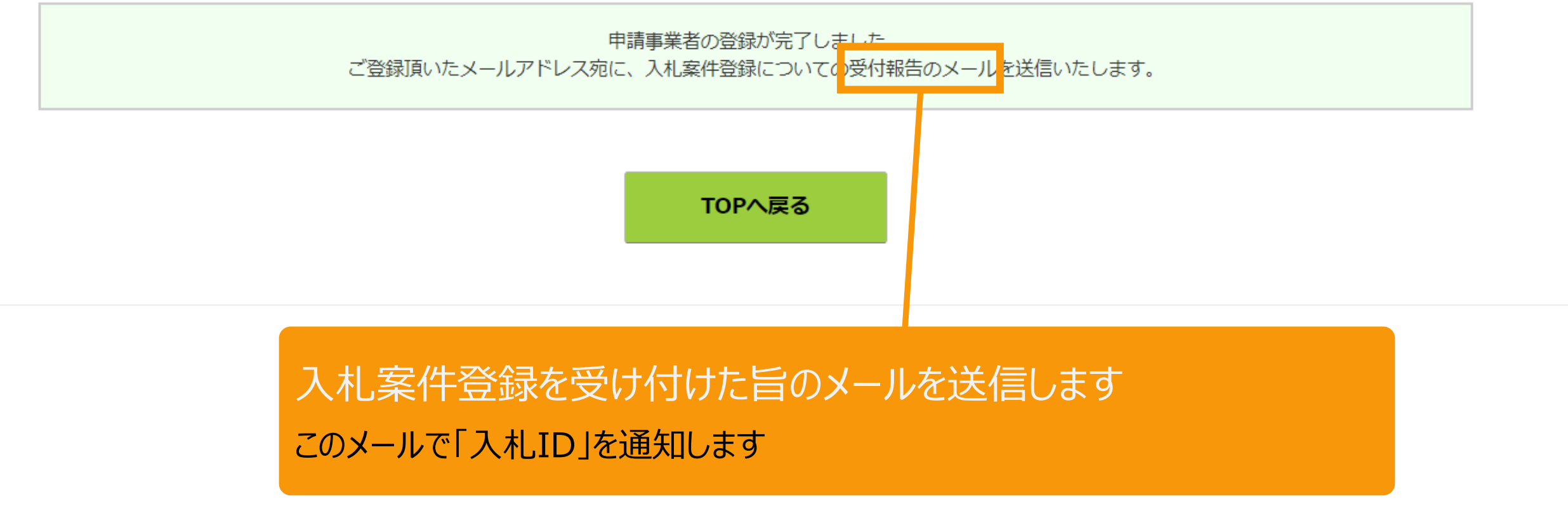

### この[入札ID]により以降の諸手続きを管理しますので 必ず控えておいてください。 (入札IDは入札案件ごとに付与します)

2-1. 入札辞退の申請

#### 低炭素投資促進機構ホームページ「FIT法による入札制度」

#### にアクセスし、「辞退申請」から入札辞退の登録をします

#### 

| FIT法による入札制度                                                                                                    | E                                    |
|----------------------------------------------------------------------------------------------------|--------------------------------------|
| GIOからのお知らせ                                                                                                    | [辞退申請]をクリックします                       |
| 2019年4月1日                                                                                                    | 入心中返豆球回回へ定のな 9                       |
| 2019年度 FIT入札に関する説明会(太陽光発電)開催のお知らせ<br>2019年4月15日(月) 午後 東京会場 <b>→ 申し込みを締め切りました(2019/4/5 10:00)</b><br>2019年4月17日(水) 午後 仙台会場 | パスワード<br>パスワード<br>パスワードをお忘れですか?      |
| 2018年4月6日                                                                                                    | 入札参加申請                               |
| 2018年度版 入札実施要綱(太陽光発電)を掲載しました。                                                                                             | 入札案件登録                               |
| 2018年4月2日                                                                                                    |                                      |
| 2018年度 FIT入札に関する説明会(太陽光発電)を開催いたします。                                                                                       | ▼ 辞退申請                               |
| 入札手続(実施要綱・よくある質問・説明会資料・申請書式)                                                                                              | 辞退                                   |
| <u>2018年度太陽光</u>                                                                                                    |                                      |
| 過去の資料▼                                                                                                    | 一般在回法人 低灰素投員徒進機構 入札管理業務部             |
| 入札結果                                                                                                    | 〒103-0023                            |
| 2018年度                                                                                                    | 東京都中央区日本橋本町四丁目11-5<br>住友不動産日本橋本町ビル6階 |
| 2018年度八イオマ人弗1回(二版不材寺)                                                                                                    | TEL: 03-6264-8133                    |
| 2019年度<br><u>2019年度太陽光第3回</u> <u>2019年度太陽光第4回</u>                                                                         | Mail : nyusatsu@teitanso.or.jp       |
| <u>2019年度太陽光第5回</u>                                                                                                    | 入札に関するお問い合わせは、 <u>こちら</u>            |
| 過去の結果▼                                                                                                    |                                      |

#### 辞退する設備情報を検索します

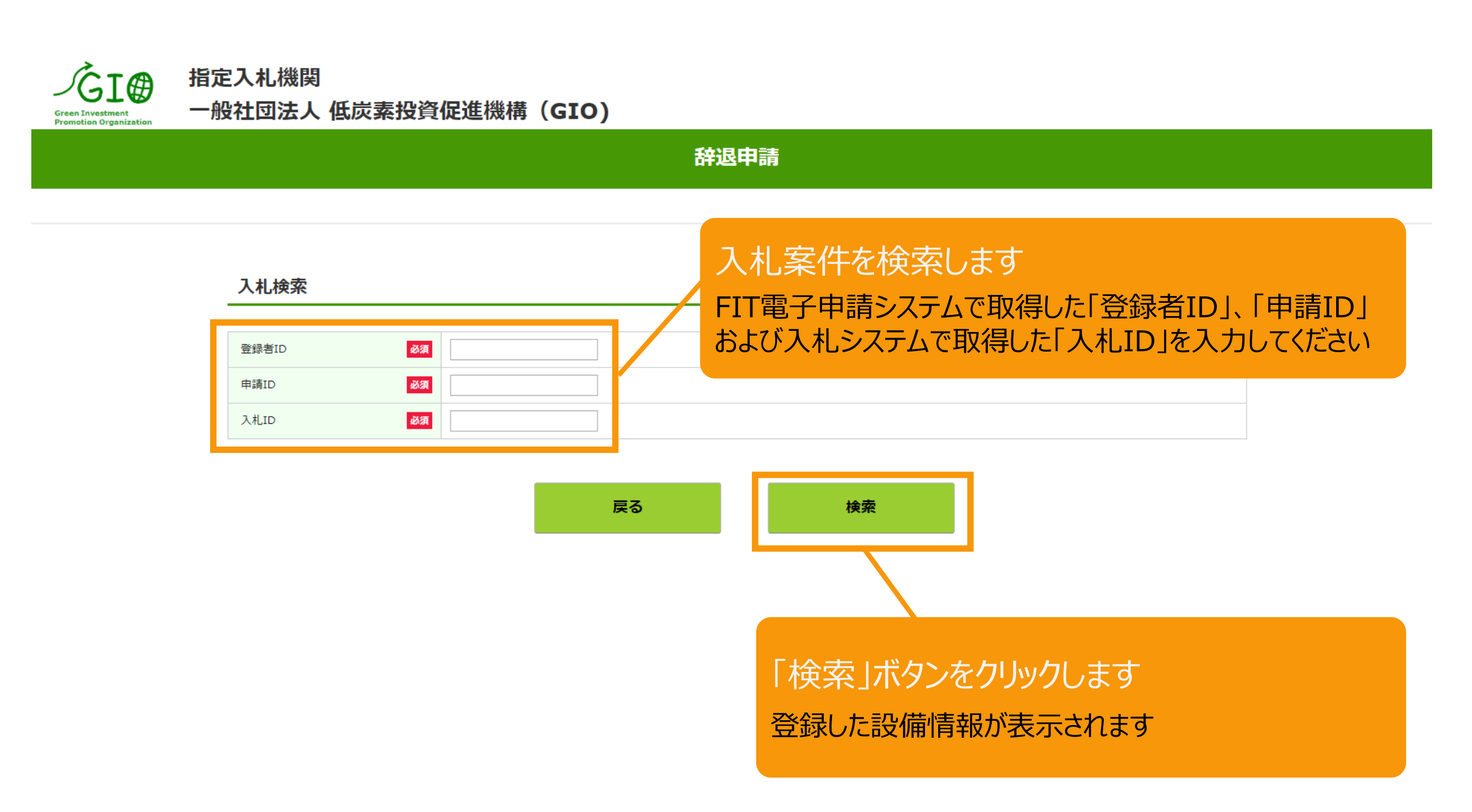

### 2-3.入札辞退の登録[辞退理由の登録]

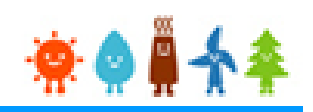

#### 辞退する設備情報を確認し、辞退理由を入力します

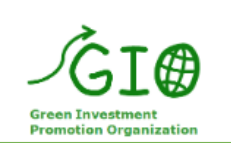

指定入札機関 一般社団法人 低炭素投資促進機構 (GIO)

辞退申請

#### 入札内容 入札状況 審査結果不可 入札ID 20190470068 辞退理由を登録します 発電設備の名称 四国電気 後藤メールテスト用 発電設備の設置場所 プルダウンメニューから選択または自由記入ができます 発電設備の出力(kW) 0.4 供給価格(円/kWh) 手数料ステータス 未入金 第三者保証 一次保証金ステータス 二次保証金ステータス 未入金 辞退理由 必須 --なし-v 辞退理由(全角39文字以内)

戻る辞退

「辞退」ボタンをクリックします ※この時点ではまだ辞退手続きは完 了していません Green Investment 一般社団法人 低炭素投資促進機構(GIO)

~ OTA

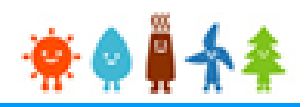

#### 辞退申請の内容の確認をした後に、入札辞退登録を行います

|                                      |                      | 。<br>1993年1月1日日前日本市政府的新闻的新闻的新闻的新闻的新闻的新闻的新闻的新闻的新闻的新闻的新闻的新闻的新闻的 |
|--------------------------------------|----------------------|---------------------------------------------------------------|
|                                      | 入札内容                 |                                                               |
| 辞退登録の確認<br>れます<br>問題なければ「辞<br>してください | メッセージが表え<br>退」ボタンをクリ | os<br>が<br>型島ア<br>サイトからのメッセージ<br>辞退してもよろしいですか?<br>OK キャンセル    |
|                                      | 二次保証金ステータス           | 未入金                                                           |
|                                      | 辞退理由 必須              | 開発費用、系統接続費用等を勘案すると事業実施が困難であるため                                |
|                                      | 辞退理由(全角39文字以内)       |                                                               |

| 戻る辞退 |
|------|
|------|

# FIT電子申請システムの操作の詳細は、 「固定価格買取制度 再生可能エネルギー電子申請 操作マニュアル【新規ユーザ登録】」をご参照ください

https://www.fit-portal.go.jp/servlet/servlet.FileDownload?file=01528000003rzbOAAQ

# <u>入札システム</u>の操作マニュアル(入札時)は、別途弊機構 「FIT法による入札制度」のページに掲載します

https://nyusatsu.teitanso.or.jp/